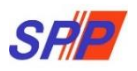

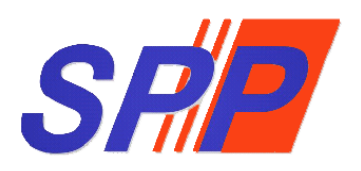

## SURUHANJAYA PERKHIDMATAN PENDIDIKAN

# Manual Pengguna Sistem ePROPER (Pengesahan Dalam Perkhidmatan)

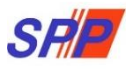

## KANDUNGAN

| 1. MODUL PENGESAHAN DALAM PERKHIDMATAN                                                                                                    | 3                                            |
|----------------------------------------------------------------------------------------------------|----------------------------------------------|
| <b>1.1 Pegawai Penyedia</b> I. Kemasukan                                                                                                    | <b>3</b><br>4                                |
| 1.1.1 PANDUAN MUAT NAIK JADUAL KELIMA                                                                                                    | 7                                            |
| 1.1.2 PANDUAN MUAT NAIK DOKUMEN - PC/KOMPUTER PERIBADI                                                                                                    | 8                                            |
| Cara untuk menyemak saiz dokumen di direktori <i>PC</i> /Komputer                                                                                                    | 8                                            |
| Cara untuk muatnaik dokumen menggunakan PC/Komputer Peribadi                                                                                                    | 9                                            |
| 1.1.3 PANDUAN MUAT NAIK DOKUMEN – MENGGUNAKAN TELEFON PINTAR<br>Smart Phone Android & iPhone) 1                                                                        | 0                                            |
|                                                                                                    |                                              |
| 1.1.4 PANDUAN PENGECILAN IMEJ ( <i>resize image</i> ) – SECARA UNLINE TANPA                                                                                            |                                              |
| 1.1.4 PANDUAN PENGECILAN IMEJ ( <i>resize image</i> ) – SECARA UNLINE TANPA<br>INSTALASI                                                                               | 4                                            |
| INSTALASI                                                                                                    | <b>4</b><br>8                                |
| 1.1.4       PANDUAN PENGECILAN IMEJ (resize image) – SECARA UNLINE TANPA         INSTALASI       1         II.       Kemaskini         III.       Peti Pinda         2 | <b>4</b><br> 8<br>20                         |
| 1.1.4 PANDUAN PENGECILAN IMEJ (resize image) – SECARA ONLINE TANPA         INSTALASI                                                                                   | <b>4</b><br>8<br>20<br><b>22</b>             |
| 1.1.4 PANDUAN PENGECILAN IMEJ (resize image) – SECARA ONLINE TANPA         INSTALASI                                                                                   | 20<br>20<br>22<br>22                         |
| 1.1.4 PANDUAN PENGECILAN IMEJ (resize image) – SECARA ONLINE TANPA         INSTALASI                                                                                   | 20<br>20<br>22<br>22<br>25<br>28             |
| 1.1.4 PANDUAN PENGECILAN IMEJ ( <i>resize image</i> ) – SECARA UNLINE TANPA         INSTALASI                                                                          | 14<br>18<br>20<br>22<br>22<br>25<br>25<br>28 |

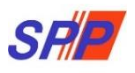

## **1. MODUL PENGESAHAN DALAM PERKHIDMATAN**

#### 1.1 Pegawai Penyedia

1. Log masuk sistem ePROPER dan halaman utama dipaparkan apabila berjaya masuk.

| (SPP) bagi membolehkan Ketua Jabatan di semua per                                                                                                    | an oleh Suruhanjaya Perkhidmatan Pendidikan<br>ringkat agensi di bawah Kementerian Pendidikan                                                              | Log Masuk Sistem                                                           |                           |
|----------------------------------------------------------------------------------------------------|----------------------------------------------------------------------------------------------------|----------------------------------------------------------------------------|---------------------------|
| Malaysia (KPM) untuk memperakukan secara dalam i<br>dengan Pengesahan Pelantikan Tetap (PPT), Pelanjut<br>Perkhidmatan (PDP) dan Pemberian Taraf Berpencen (                                                             | talian bagi urusan perkhidmatan yang berkaitan<br>an Tempoh Percubaan (PTP), Pengesahan Dalam<br>PTB) kepada SPP.                                          | No. Kad Pengenalan Baru :<br>Contoh: 830101012001                          | Masukkan No.Kad Pengenal  |
| The ePROPER System is a system developed by the Ea<br>of Department at all level of the agencies under the<br>via anilne matters relating to Confirmation of Appe<br>Probation Period and Conferment of Pensionable Stat | ucation Services Commission to enable the Head<br>Ministry of Education Malaysia (MOE) to approve<br>intment, Confirmation In Service, Extension of<br>us. | Kata Laluan Pengguna :           Ø Log Nexuk         atau Lupa Kata Laluan | Masukkan Kata Laluan Peng |
| Borang / Soalan Lazim / Slide Taklimat<br>Borang Pendaftaran ID Pengguna                                                                                                    | Pekeliling / Surat Edaran<br>Pelaksanaan Sistem ePROPER                                                                                                    | Klik "Log Masuk"                                                           | (                         |
| Borang Urusan Perkhidmatan                                                                                                    | Pengesahan Pelantikan Tetap                                                                                                    | Pengesanan Pelantikan Tetap                                                |                           |
| Soalan Lazim                                                                                                    | Pelanjutan Tempoh Percubaan                                                                                                    | Pelanjutan Tempoh Percubaan                                                |                           |
| Slide Taklimat                                                                                                    | Pengesahan Dalam Perkhidmatan                                                                                                    | Pengesahan Dalam Perkhidmatan                                              |                           |
| Slide Taklimat ePROPER Terkini                                                                                                    | Pemberian Taraf Berpencen                                                                                                    | Pemberian Taraf Berpencen                                                  |                           |
| Montaj Pelaksanaan Sistem ePROPER 2018                                                                                                    | Pematuhan Pelaksanaan Peraturan Pe<br>Laporan Pemeriksaan Kesihatan Oleh Ketua                                                                             | ngendallan<br>Jabatan                                                      |                           |
| Perintah Kawalan Pergerakan (PKP)                                                                                                    | Pemerhatian Suruhanjaya Terhadap Isu<br>Perakuan Opsyen Bagi Skim KWSP                                                                                     | Kesilapan                                                                  |                           |
|                                                                                                    | Pelaksanaan Muat Naik Jadual Kelima                                                                                                    | Ke Dalam                                                                   |                           |

Rajah 1 : Log Masuk

|                                                                       |                                                                                                    |                                                                                                    | 🏛 SURUHANJAYA PERKHIDMATAN PENDIDIKAN, PUTRAJAYA 👻                                                                                                    | 2. NURUL EFFARINA BINTI MUSTAFAR (PENYEDIA) - |
|-----------------------------------------------------------------------|----------------------------------------------------------------------------------------------------|----------------------------------------------------------------------------------------------------|----------------------------------------------------------------------------------------------------|-----------------------------------------------|
| SR                                                                    | SISTEM PROSES PERKH                                                                                                    | IIDMATAN (ePROPER)<br>IIDMATAN PENDIDIKAN M/                                                                                                    | ALAYSIA                                                                                                    |                                               |
| 🖷 Halaman Utama 🔄 al Statistik 🖨 Cetakan Surat Kelulusan Perkhidmatan | n 🕐 Log Keluar                                                                                                    |                                                                                                    |                                                                                                    |                                               |
| 💏 Halam                                                               | an Utama                                                                                                    |                                                                                                    |                                                                                                    |                                               |
|                                                                       |                                                                                                    |                                                                                                    |                                                                                                    |                                               |
|                                                                       | Pengesahan<br>Pelantikan Tetap                                                                                                    | Pengesahan Dalam<br>Perkhidmatan                                                                                                    | Pemberian Taraf<br>Berpencen                                                                                                    |                                               |
| Pergesah<br>mengesal<br>benerulu<br>tetap dar                         | n Pelantikan Tetap (PFT) berniksud proses<br>Nan lantikan seseorang pegawai yang telah<br>menerima tawaran pelantikan ke jawatan<br>telah memenuhi syarat tawaran. | Pengesahan Dalam Perkhidmatan (FDP) bermaksud<br>prosos mengenalkan perkhidmatan sesorang pegawai<br>dahan tempoh percubana yang teshah memenuh semua<br>syarat sisim perkhidmatan abau apa-apa syarat laim<br>yang ditentukan dari semusa ke semusa dan<br>ukan oleh Ketua Jabatan. | Pemberian taraf Berpencen (PTI) adalah proses<br>pemberian taraf Berpencen (PTI) adalah proses<br>teah dasakan datum pehdicintan dan mendak<br>opsyen Skim Kumpulan Wang Simpanan Pekerja<br>(IVXP). |                                               |
| - TUIK                                                                |                                                                                                    | Pelanjutan Tempoh<br>Percubaan<br>Pelanjutan Tempoh<br>Pelanjutan Tempoh Pecchan (1719) adalah proses<br>melanjutan penkharatan secerang pegaral yang<br>menjalari tempoh percubaan malotimum.<br>Inti tet stat                                                                      |                                                                                                    |                                               |
|                                                                       | Co<br>Ponafia                                                                                                    | pyright © 2021 Suruhanjaya Perkhidmatan Pendidika<br>an   Dasar Privasi   Dasar Keselamatan ICT   Hubungi                                                                                                    | n<br>Kumi                                                                                                    |                                               |

2. Di menu halaman utama, klik butang "Klik Di Sini".

Rajah 2 : Halaman Utama

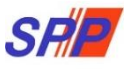

3. Carian rekod pegawai berdasarkan kemasukan Nombor Kad Pengenalan.

## I. Kemasukan

|                 |              | SAP SUS                                | ■ SUBUHANUAYA PEBRO<br>TEM PROSES PERKHIDMATAN (ePROPER)<br>RUHANJAYA PERKHIDMATAN PENDIDIKAN MALAYSIA                                                                                             | hidmatan pendidikan, putrajaya - 🏦 murul effarina binti mustafar (penyedia) - |
|-----------------|--------------|----------------------------------------|----------------------------------------------------------------------------------------------------|-------------------------------------------------------------------------------|
| 🖶 Halaman Utama | ad Statistik | 🖨 Cetakan Surat Kelulusan Perkhidmatan | D tog Keluar                                                                                                    |                                                                               |
|                 |              | 🗎 Halaman Utama 🥖                      | Pengesahan Pelantikan Tetap 🖉 Carian                                                                                                    |                                                                               |
|                 |              | No. Kad Pengenalan:                    | · •                                                                                                    | 1.Masukkan No Kad Pengenalan                                                  |
|                 |              | Jawatan / Gred:                        | Sita PilihV                                                                                                    | 2 Klik butang senarai dan pilih Jawatan/Gred                                  |
|                 |              |                                        | <sup>115</sup> sekiranya pegawai mempunyai masalah kesihatan din tidak mematuhi Sunt Akuan Sumpah (Akta Akuan Berkanun 1960), PTJ perlu mengemulakan dokumen secara manual kepada SPP.<br>Teruskan |                                                                               |
|                 |              | [                                      | 3.Klik "Teruskan"                                                                                                    |                                                                               |
|                 |              |                                        | Copyright o 2021 Suruhanjaya Perkhidmatan Pendidikan<br>Penafian   Dasar Privosi   Dasar Keselamatan ICT   Hubangi Kami                                                                            |                                                                               |

Rajah 3 : Pengesahan Dalam Perkhidmatan – Carian Rekod

4. Paparan Profil Pegawai dan Senarai dokumen Anggota Perkhidmatan Pendidikan (APP)

|                                                            |                                                                                       | YA PERKHIDMATAN PENDIDIKAN MA             | LAYSIA     |                                   |
|------------------------------------------------------------|---------------------------------------------------------------------------------------|-------------------------------------------|------------|-----------------------------------|
| Halaman Utama 🛛 🚚 Statistik 🛛 🔒 Cetakan Surat Kelulusan Pe | erkhidmatan 🔿 Log Keluar                                                              |                                           |            |                                   |
|                                                            | A Halaman Utama / Pengesahan Dalam<br>PROFIL PEGAWAI<br>No. Rujukan Kem/Jab/PPD/Sek : | Perkhldmatan / Kemasukan                  | Komasakan  | 1. Masukan <b>Nombor rujuka</b> i |
| 1                                                          | Nama Penuh :                                                                          | NORHIJRAH BINTI HUSSIN                    | Komadim    | Kem/ Jab/ Sekolah                 |
| 1                                                          | No Kad Pengenalan (Baru/Lama) :                                                       | 850930125178                              | Peti Pinda |                                   |
| د<br>د                                                     | Jawatan / Gred :                                                                      | PEGAWAI PERKHIDMATAN PENDIDIKAN GRED DG41 |            |                                   |
| т                                                          | Tarikh Lantikan Sekarang :                                                            | 16/11/2017                                |            |                                   |
| т                                                          | Tempat Bertugas :                                                                     | SURUHANJAYA PERKHIDMATAN PELAJARAN        |            |                                   |

Rajah 4 (a) : Pengesahan Dalam Perkhidmatan – Kemasukan Anggota Perkhidmatan Pendidikan (APP)

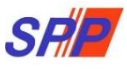

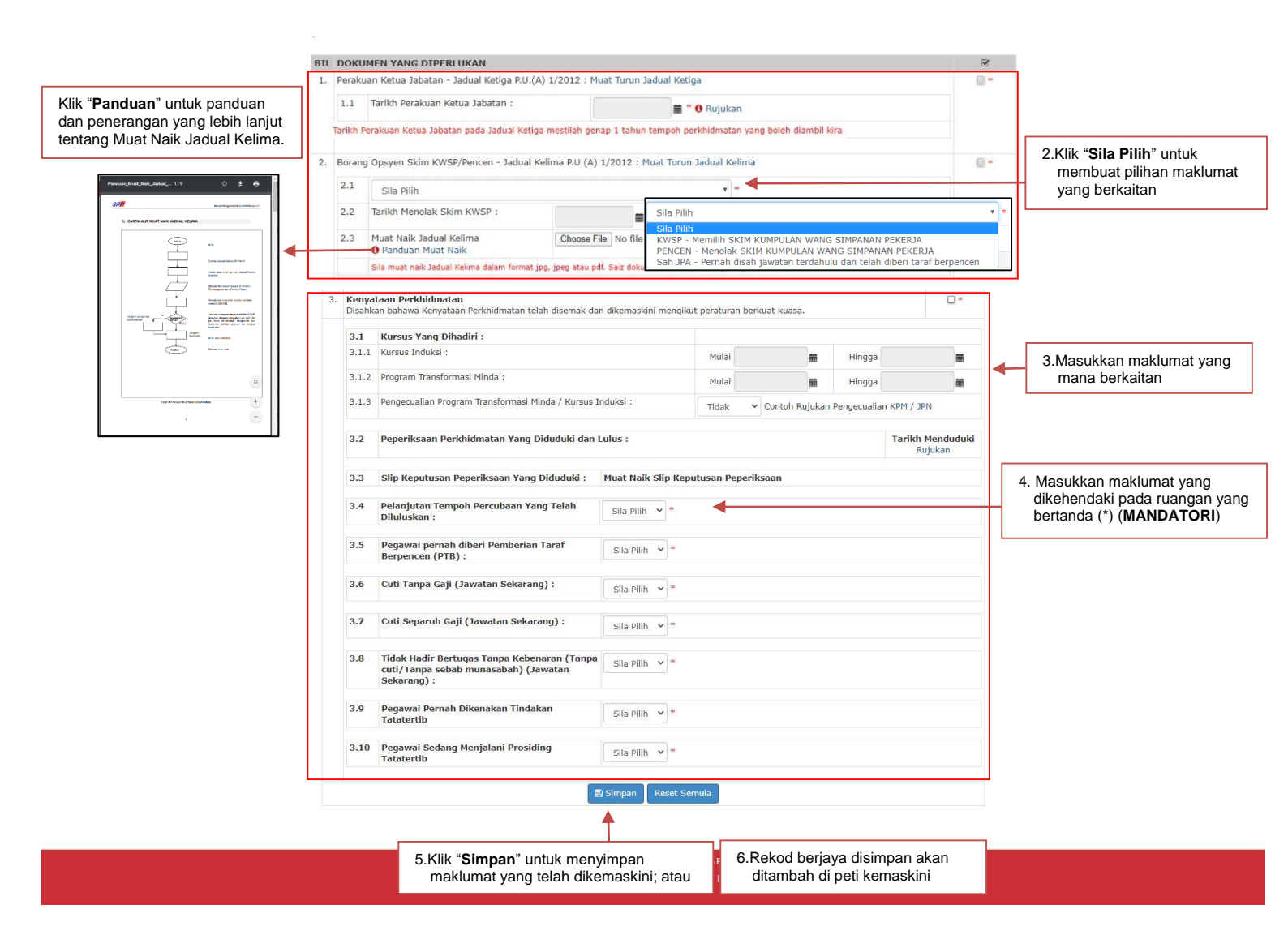

Rajah 4 (b) : Pengesahan Dalam Perkhidmatan – Kemasukan Maklumat Anggota Perkhidmatan Pendidikan (APP)

5. Paparan Profil Pegawai dan Senarai dokumen Anggota Kumpulan Pelaksana (AKP)

|                                       | SHE SISTEM PROSE                                | S PERKHIDMATAN (ePROPER)<br>A PERKHIDMATAN PENDIDIKAN M | SURUHANJAYA PERKHIDM | atan pendidikan, putrajaya 🗸 | 1 NURUL EFFARINA BINTI MUSTAFAR (PENYEDIA) - |
|---------------------------------------|-------------------------------------------------|---------------------------------------------------------|----------------------|------------------------------|----------------------------------------------|
| 🟶 Halaman Utama 🛛 🖼 Statistik 🔒 Cetal | kan Surat Kelulusan Perkhidmatan 🛛 🕐 Log Keluar |                                                         |                      |                              |                                              |
|                                       | 👚 Halaman Utama 🥖 Pengesahan Dalar              | n Perkhidmatan 🕜 Kemasukan                              |                      |                              |                                              |
|                                       | PROFIL PEGAWAI                                  |                                                         | _                    | Kemasukan                    | 1 Masukan Nombor rujuka                      |
|                                       | No. Rujukan Kem/Jab/PPD/Sek :                   |                                                         | • • • •              | Kemaskini                    | Kem/ Jab/ Sekolab                            |
|                                       | Nama Penuh :                                    | HAZWANI BINTI HAMAD                                     | _                    | A Second generative          | Rem, bab, bekelan                            |
|                                       | No Kad Pengenalan (Baru/Lama) :                 | 920704115554                                            |                      | Peti Pinda                   |                                              |
|                                       | Jawatan / Gred :                                | PEMBANTU MAKMAL GRED C19                                |                      | Peti Semak                   |                                              |
|                                       | Tarikh Lantikan Sekarang :                      | 17/03/2014                                              |                      |                              |                                              |
|                                       | Tempat Bertugas :                               | SURUHANJAYA PERKHIDMATAN PENDIDIKAN                     |                      | Peti Peraku                  |                                              |
|                                       |                                                 |                                                         |                      |                              |                                              |

Rajah 5 (a) : Pengesahan Dalam Perkhidmatan – Kemasukan Anggota Kumpulan Pelaksana (AKP)

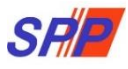

|                                                |                                                                                                    |                                                                                                    |                                                                                                    |                                                                                                    |                                                                                                    |                                      |                                | -                                |                          |                         |  |
|------------------------------------------------|----------------------------------------------------------------------------------------------------|----------------------------------------------------------------------------------------------------|----------------------------------------------------------------------------------------------------|----------------------------------------------------------------------------------------------------|----------------------------------------------------------------------------------------------------|--------------------------------------|--------------------------------|----------------------------------|--------------------------|-------------------------|--|
| i <b>duan</b> " untuk pan<br>erangan yang lebi | duan<br>ih lanjut                                                                                   | 1.1                                                                                                    | Tarikh Perakuan Ketua Jabatan :                                                                                                    |                                                                                                    | 🗮 " 🛛 Rujukan                                                                                                    |                                      |                                |                                  |                          |                         |  |
| Muat Naik Jadual                               | Kelima.                                                                                             | Tarikh                                                                                                    | чегакиап Ketua Jabatan pada Jadual Ketiga mes                                                                                                    | mah genap 1 tah                                                                                                    | iun tempoh perkhidmatan yang bo                                                                                                    | bien diambil kira                    |                                | [                                | 2 Klik " <b>Sila P</b> i | i <b>lih</b> " untuk    |  |
|                                                |                                                                                                    | 2. Boran                                                                                                    | ıg Opsyen Skim KWSP/Pencen - Jadual Kelima                                                                                                    | P.U (A) 1/2012                                                                                                    | : Muat Turun Jadual Kelima                                                                                                    |                                      |                                | membuat pilihan mak              |                          |                         |  |
| Sel                                            |                                                                                                    | 2.1                                                                                                    | Sila Pilih                                                                                                    |                                                                                                    | ¥ *                                                                                                    |                                      |                                |                                  | yang berka               | itan                    |  |
| 1) CARTA ALIR MUAT NAK JADUAL KELIRA           |                                                                                                    | 2.2                                                                                                    | Tarikh Menolak Skim KWSP :                                                                                                    | 1                                                                                                    | Sila Pilih                                                                                                    |                                      |                                | * *                              |                          |                         |  |
|                                                |                                                                                                    | 2.3                                                                                                    | Muat Naik Jadual Kelima Panduan Muat Naik                                                                                                    | hoose File No fi                                                                                                    | Ile KWSP - Memilih SKIM KUMP<br>PENCEN - Menolak SKIM KU                                                                                                    | PULAN WANG SIMP/<br>IMPULAN WANG SII | ANAN PEKERJA<br>MPANAN PEKERJA |                                  |                          |                         |  |
|                                                |                                                                                                    | 1 Perkniamata                                                                                                    | Sila muat naik Jadual Kelima dalam format jpg, jpe                                                                                                    | g atau pdf. Saiz do                                                                                                    | sku Sah JPA - Pernah disah jawa                                                                                                    | atan terdahulu dan                   | telah diberi taraf berpencen   |                                  | 3.Masukkai               | n maklumat y<br>rkaitan |  |
|                                                | an b                                                                                                | ahawa Kenyataa                                                                                                    | an Perkhidmatan telah disemak dan dikemaskini r                                                                                                    | nengikut peratura                                                                                                    | an berkuat kuasa.                                                                                                    |                                      |                                |                                  | India bei                | Randin                  |  |
|                                                | en en de la material de la del<br>per la guide de la de la del<br>la de la decentra de la degla del | Kursus Yang                                                                                                    | Dihadiri :                                                                                                    |                                                                                                    |                                                                                                    |                                      |                                |                                  | <b>↓</b>                 |                         |  |
|                                                | -                                                                                                   | Program Trans                                                                                                    | formari Minda :                                                                                                    |                                                                                                    |                                                                                                    | Mulai                                |                                |                                  | Hingga                   |                         |  |
|                                                | 0                                                                                                   | Pengecualian D                                                                                                    | Program Transformasi Minda / Kursus Induksi                                                                                                    |                                                                                                    |                                                                                                    | Mulai                                |                                |                                  | Hingga                   | m                       |  |
| Cont All Procession Table Cost Ration          |                                                                                                    | rengecuanan r                                                                                                    | rogram mansionnasi minua / Kursus muukar.                                                                                                    |                                                                                                    |                                                                                                    | Tidak 🗸 C                            | ontoh Rujukan Pengecualian     | KPM / JPN                        |                          |                         |  |
| 1                                              | - Pep                                                                                               | eriksaan Perk                                                                                                    | hidmatan Yang Diduduki dan Lulus :                                                                                                    |                                                                                                    |                                                                                                    |                                      |                                |                                  |                          | Tarikh<br>Menduduki     |  |
|                                                | 3.2.1 si                                                                                            | ila Pilih                                                                                                    |                                                                                                    |                                                                                                    |                                                                                                    |                                      |                                |                                  |                          | v Rujukan               |  |
|                                                |                                                                                                    |                                                                                                    |                                                                                                    |                                                                                                    |                                                                                                    |                                      |                                |                                  |                          |                         |  |
|                                                | 3.2.2 si                                                                                            | ila Pilih                                                                                                    |                                                                                                    |                                                                                                    |                                                                                                    |                                      |                                |                                  | 2                        | · .                     |  |
|                                                | 3.2.3                                                                                               | la Pilih                                                                                                    |                                                                                                    |                                                                                                    |                                                                                                    |                                      |                                |                                  |                          |                         |  |
|                                                |                                                                                                    | 620.656972 II                                                                                                    |                                                                                                    |                                                                                                    |                                                                                                    |                                      |                                |                                  |                          | <b>#</b> *              |  |
|                                                | 3.3                                                                                                 | Slip Keputus                                                                                                    | an Peperiksaan Yang Diduduki :                                                                                                    |                                                                                                    | Muat Naik Slip Keputusan Pej                                                                                                    | periksaan                            |                                |                                  |                          |                         |  |
|                                                | 3.3.1                                                                                               | Slip Keputusan P                                                                                                    | eperiksaan 3.2.1                                                                                                    |                                                                                                    | Choose File No file chosen                                                                                                    | *                                    | 4. Klik "                      | Choose                           | File" pada rua           | ngan                    |  |
|                                                | 3.3.2                                                                                               | Slip Keputusan P                                                                                                    | eperiksaan 3.2.2                                                                                                    |                                                                                                    | Choose File No file chosen                                                                                                    |                                      | bertand                        | a (*) ( <b>M</b> /               | ANDATORI) un             | ituk                    |  |
|                                                |                                                                                                    | Silp Reputusan P                                                                                                    | eperiksaan 3.2.3<br>lio keputusan peperiksaan dalam format .jpginegnng                                                                                                    | atau .pdf. Saiz doku                                                                                                    | umen mestilah kurang daripada 200 KB.                                                                                                    |                                      | memuat                         | t naik Sli                       | ip Keputusan             |                         |  |
|                                                | 3.3.3                                                                                               | Sila muat naik sl                                                                                                    | present the second second seco |                                                                                                    |                                                                                                    |                                      | Peperik                        | saan ba                          | gi permohonan            |                         |  |
|                                                | 3.3.3                                                                                               | Sila muat naik sl                                                                                                    |                                                                                                    |                                                                                                    |                                                                                                    |                                      | Dongoo                         | <u></u>                          |                          | alan (FDF)              |  |
|                                                | 3.3.3<br>3.4 P                                                                                      | Sila muat naik sl<br>Pelonjuton Tempo                                                                                                    | oh Percubaan Yang Telah Diluluskan :                                                                                                    | Sila Pilih 👻                                                                                                    |                                                                                                    |                                      | Penges<br>yang me              | anan Da<br>elibatkar             | n Anggota Kum            | pulan                   |  |
|                                                | 3.3.3<br>3.4 P<br>3.5 P                                                                             | Sila muat naik si<br>Pelanjutan Tempo<br>Pegawal pernah d                                                                                                    | bh Percubaan Yang Telah Diluluskan :<br>liberi Pemberian Taraf Berpencen (PTB) :                                                                                                    | Sila Pilih 🔹                                                                                                    | 2*<br>7*                                                                                                    |                                      | Penges<br>yang me<br>Pelaksa   | anan Da<br>elibatkar<br>na (AKF  | n Anggota Kum<br>?).     | pulan                   |  |
|                                                | 3.3.3<br>3.4 P<br>3.5 P<br>3.6 C                                                                    | Sila muat naik sl<br>relanjutan Tempo<br>Pegawal pernah d<br>Cuti Tanpa Gaji (J                                                                                                    | oh Percubaan Yang Telah Diluluskan :<br>Siberi Pemberian Taraf Berpencen (PTB) :<br>Iawatan Sekarang) :                                                                                                    | Sila Pilih Sila Pilih Sila Pilih                                                                                                    |                                                                                                    |                                      | Penges<br>yang me<br>Pelaksa   | anan Da<br>elibatkar<br>na (AKF  | n Anggota Kum<br>?).     | pulan                   |  |
|                                                | 3.3.3<br>3.4 P<br>3.5 P<br>3.6 C<br>3.7 C                                                           | Sila muat naik sl<br>Pelanjutan Tempo<br>Pegawal pernah d<br>Cuti Tanpa Gaji (J<br>Cuti Separuh Gaji                                                                                  | oh Percubaan Yang Telah Diluluskan :<br>diberi Pemberian Taraf Berpencen (PTB) :<br>lawatan Sekarang) :<br>(Jawatan Sekarang) :                                                                                                    | Sila Pilih Sila Pilih |                                                                                                    |                                      | Penges<br>yang me<br>Pelaksa   | anan Da<br>elibatkar<br>Ina (AKF | n Anggota Kum<br>?).     | pulan                   |  |
|                                                | 3.3.3<br>3.4 P<br>3.5 P<br>3.6 C<br>3.7 C<br>3.8 T                                                  | Sila muat naik si<br>relanjutan Tempo<br>Pegawai pernah d<br>Duti Tanpa Gaji (J<br>Duti Separuh Gaji<br>Idak Hadir Bertu<br>Junasabeh) (Jaw                                           | sh Percubaan Yang Telah Diluluskan :<br>Siberi Pemberian Taraf Berpencen (PTB) :<br>Iawatan Sekarang) :<br>(Jawatan Sekarang) :<br>gas Tanpa Kebenaran (Tanpa cuti/Tanpa sebab<br>ratan Sekarang) :                                                                                                    | Sila Pilih Sila Pilih Sila Pilih Sila Pilih Sila Pilih Sila Pilih Sila Pilih                                                                                                    |                                                                                                    |                                      | Penges<br>yang m<br>Pelaksa    | anan Da<br>elibatkar<br>Ina (AKF | n Anggota Kum            | pulan                   |  |
|                                                | 3.3.3<br>3.4 P<br>3.5 P<br>3.6 C<br>3.7 C<br>3.8 1<br>3.9 P                                         | Sila muat naik si<br>Pelanjutan Tempo<br>Pegawai pernah d<br>Cuti Tanpa Gaji ()<br>Cuti Separuh Gaji<br>Idak Hadir Bertu<br>nunasabah) ()aw                                           | oh Percubaan Yang Telah Diluluskan :<br>diberi Pemberian Taraf Berpencen (PTB) :<br>Jawatan Sekarang) :<br>(Jawatan Sekarang) :<br>gas Tanpa Kebenaran (Tanpa cuti/Tanpa sebab<br>vatan Sekarang) :<br>Jikenakan Tindakan Tatatertib                                                                                                    | Sila Pilih  Sila Pilih Sila Pilih Sila Pilih Sila Pilih Sila Pilih Sila Pilih                                                                                                    |                                                                                                    |                                      | Penges<br>yang me<br>Pelaksa   | anan Da<br>elibatkar<br>Ina (AKF | n Anggota Kum            | pulan                   |  |
|                                                | 3.3.3<br>3.4 P<br>3.5 P<br>3.6 C<br>3.7 C<br>3.8 T<br>3.9 P<br>3.10 P                               | Sila muat naik si<br>Pelanjutan Tempo<br>Pegawal pernah d<br>Cuti Tanpa Gaji (J<br>Cuti Separuh Gaji<br>Cuti Separuh Gaji<br>Pelawal Pernah I<br>Pegawal Pernah I                     | oh Percubaan Yang Telah Diluluskan :<br>Jiberi Pemberian Taraf Berpencen (PTB) :<br>Jawatan Sekarang) :<br>(Jawatan Sekarang) :<br>(Jawatan Sekarang) :<br>Jikenakan Tindakan Tatatertib<br>Menjalani Prosiding Tatatertib                                                                                                    | Sila Pilih Sila Pilih | · · · · · · · · · · · · · · · · · · ·                                                                                                    |                                      | Penges<br>yang m<br>Pelaksa    | anan Da<br>elibatkar<br>na (AKF  | n Anggota Kum            | pulan                   |  |
|                                                | 3.3.3<br>3.4 P<br>3.5 P<br>3.6 C<br>3.7 C<br>3.8 T<br>3.9 P<br>3.10 P                               | Sila muat naik d<br>elanjutan Temper<br>regawal pernah c<br>zuti Tanpa Gaji (1<br>zuti Separuh Gaji<br>lidak Hadir Bertu<br>numsabah) (2000)<br>regawal Pernah It<br>regawal Sedang H | oh Percubaan Yang Telah Diluluskan :<br>ilberi Pemberian Taraf Berpencen (PTB) :<br>Jawatan Sekarang) :<br>i (Jawatan Sekarang) :<br>i (Jawatan Sekarang) :<br>sana Tanpa Kebenaran (Tanpa cuti/Tanpa sebab<br>vatan Sekarang) :<br>Jikenakan Tindakan Tatatertib<br>Menjalani Prosiding Tatatertib                                                                                                    | Sila Pilih  Sila Pilih  Sila Pilih  Sila Pilih  Sila Pilih  Sila Pilih  Sila Pilih  Sila Pilih  Sila Pilih  Sila Pilih  Sila Pilih  Sila Pilih                                                                                                    |                                                                                                    |                                      | Penges<br>yang me<br>Pelaksa   | anan Da<br>elibatkar<br>na (AKF  | ).                       | pulan                   |  |
|                                                | 3.3.3<br>3.4 P<br>3.5 P<br>3.6 C<br>3.7 C<br>3.8 T<br>3.9 P<br>3.10 P                               | Sia muat naik d<br>elanjutan Tempor<br>egawai pernah d<br>uuti Tanpa Gaji (1<br>uuti Separuh Gaji<br>idak Hadir Bertu<br>numesabah) (200<br>regawai Pernah It<br>regawai Sedang I     | oh Percubaan Yang Telah Diluluskan :<br>Siberi Pemberian Taraf Berpencen (PTB) :<br>Jawatan Sekarang) :<br>( Jawatan Sekarang) :<br>( Jamatan Sekarang) :<br>Jamatan Sekarang) :<br>Jikenakan Tindakan Tatatertib<br>Menjalani Prosiding Tatatertib                                                                                                    | Sila Pilih  Sila Pilih Sila Pilih Sila Pilih Sila Pilih Sila Pilih Sila Pilih Sila Pilih Sila Pilih Sila Pilih Sila Pilih Sila Pilih                                                                                                    | *         *           *         *           *         *           *         *           *         *           *         *           *         *           *         *           *         *           *         *           *         *           *         *           *         *           *         *           *         * |                                      | Penges<br>yang me<br>Pelaksa   | anan Da<br>elibatkar<br>na (AKF  | Anggota Kum<br>?).       | pulan                   |  |
|                                                | 3.3.3<br>3.4 P<br>3.5 P<br>3.6 C<br>3.7 C<br>3.8 T<br>3.9 P<br>3.10 P                               | Sia muat naik d<br>elanjutan Tempo<br>egawai pernah d<br>uuti Tanpa Gaji (2<br>uuti Separuh Gaji<br>Idak Hadir Bartu<br>nunasabah) (1aw<br>regawai Sedang I                           | oh Percubaan Yang Telah Diluluskan :<br>Siberi Pemberian Taraf Berpencen (PTB) :<br>Jawatan Sekarang) :<br>( Jawatan Sekarang) :<br>( Jawatan Sekarang) :<br>Sikenakan Tindakan Tatatertib<br>Menjalani Prosiding Tatatertib                                                                                                    | Sila Pilih  Sila Pilih  Sila Pilih  Sila Pilih  Sila Pilih  Sila Pilih  Sila Pilih  Sila Pilih  Sila Pilih  Sila Pilih  Sila Pilih                                                                                                    | **           **           *           *           *           *           *           *           *           *           *           *           *           *           *           *           *           *                                                                                                               |                                      | Penges<br>yang me<br>Pelaksa   | anan Da<br>elibatkar<br>na (AKF  | Anggota Kum<br>?).       | pulan                   |  |

Rajah 5 (b) : Pengesahan Dalam Perkhidmatan – Kemasukan Maklumat Anggota Kumpulan Pelaksana (AKP)

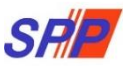

#### 1.1.1 PANDUAN MUAT NAIK JADUAL KELIMA

#### CARTA ALIR MUAT NAIK JADUAL KELIMA

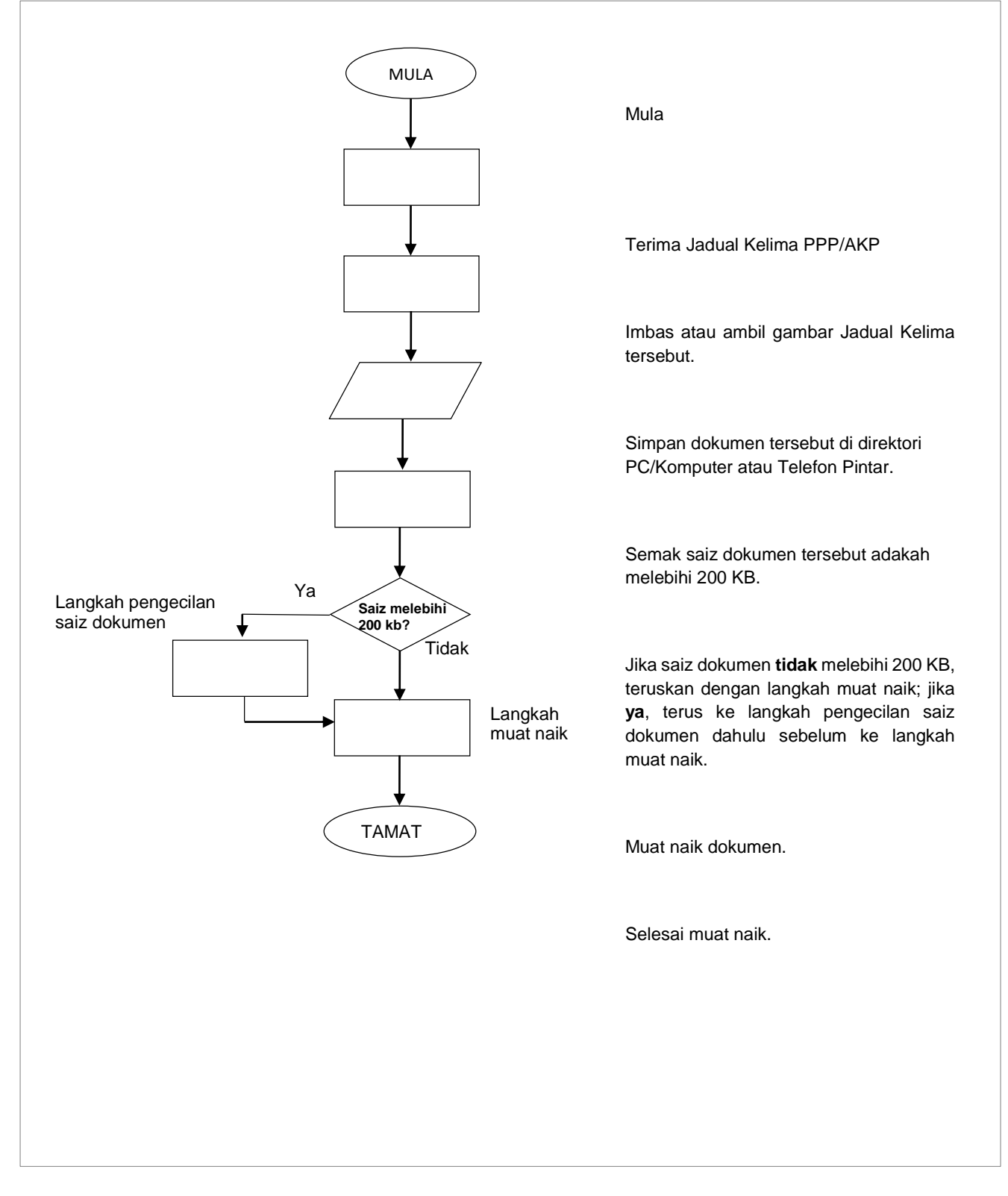

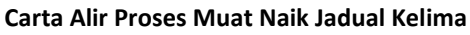

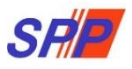

#### 1.1.2 PANDUAN MUAT NAIK DOKUMEN - PC/KOMPUTER PERIBADI

1. Dokumen yang ingin dimuat naik ke dalam sistem hendaklah di imbas dan disimpan ke dalam *folder* yang terdapat di dalam direktori *PC*/komputer terlebih dahulu.

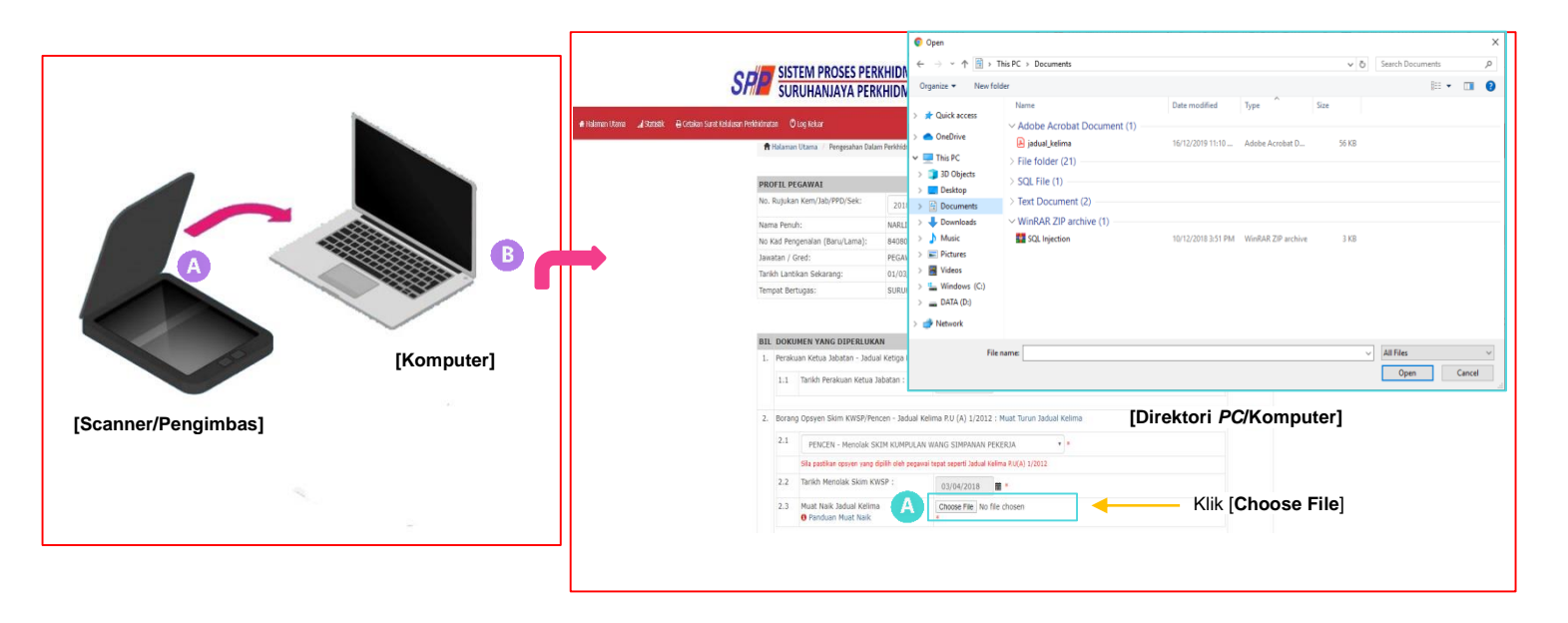

Rajah 1: Contoh skrin muat naik menggunakan PC/Komputer Peribadi

Cara untuk menyemak saiz dokumen di direktori PC/Komputer

| 💿 Open                                                                                              |                                                 |                    |                    |       |                   | ×           |                                      |
|----------------------------------------------------------------------------------------------------|-------------------------------------------------|--------------------|--------------------|-------|-------------------|-------------|--------------------------------------|
| ← → • ↑ 🗄                                                                                           | > This PC > Documents                           |                    |                    | ٽ ~   | Search Documents  | م           |                                      |
| Organize 👻 Ne                                                                                       | ew folder                                       |                    |                    |       |                   |             |                                      |
| > 💉 Quick access                                                                                    | Name<br>~ Adobe Acrobat Document (1)            | Date modified      | Туре               | Size  |                   |             |                                      |
| <ul> <li>This PC</li> <li>3D Objects</li> <li>Desktop</li> </ul>                                    | Date modified 5/12/2019 11:10 AM                | 16/12/2019 11:10   | Adobe Acrobat D    | 56 KB |                   |             |                                      |
| > 🔂 Documents<br>> 🕂 Downloads                                                                      | > Text Document (2)<br>~ WinRAR ZIP archive (1) |                    |                    |       |                   |             | Saiz dokumen tidak<br>melebihi 200KB |
| <ul> <li>Music</li> <li>Pictures</li> <li>Videos</li> <li>Windows (C:</li> <li>DATA (D:)</li> </ul> | SQL Injection                                   | 10/12/2018 3:51 PM | WinRAR ZIP archive | 3 KB  |                   |             |                                      |
| > 🥣 Network                                                                                         |                                                 |                    |                    |       |                   |             |                                      |
|                                                                                                    | File name:                                      |                    |                    | ~     | All Files<br>Open | ∨<br>Cancel |                                      |

Rajah 2: Cara untuk menyemak saiz dokumen di direktori PC/Komputer Peribadi

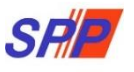

- 2. Saiz dokumen yang ingin dimuat naik mestilah tidak melebihi **200 KB** dan dokumen mestilah dalam format **jpg, jpeg, png atau pdf**.
- 3. Semak saiz dokumen yang ingin dimuat naik terlebih dahulu. Cara untuk menyemak saiz dokumen adalah seperti **Rajah 2.**
- 4. Jika saiz dokumen tersebut tidak melebihi 200 KB, teruskan dengan langkah [Muat Naik] pada Rajah 3; atau terus ke langkah 4 [Pengecilan Imej]

Cara untuk muatnaik dokumen menggunakan PC/Komputer Peribadi

|                                                                                                    |                                                                                                    | ROSES PERKHIDMATAN (e                                                                                                    | PROPER)                                                                                                    | 💼 SURUHANJAYA PERKHIDMAT.                       | AN PENDIDIKAN, PUT                                      | RAJAYA + 💄)                                     | IURUL EFFARINA               | BINTI MUSTAFAR (PI | enyedia) 🕶  |
|----------------------------------------------------------------------------------------------------|----------------------------------------------------------------------------------------------------|----------------------------------------------------------------------------------------------------|----------------------------------------------------------------------------------------------------|-------------------------------------------------|---------------------------------------------------------|-------------------------------------------------|------------------------------|--------------------|-------------|
| ● Indeman Utana Statistik A Cetaken Sunst Kehak<br>N<br>N<br>N<br>N<br>N<br>N<br>N<br>N<br>N<br>N<br>N<br>N<br>N<br>N<br>N<br>N<br>N<br>N<br>N | Son Perdindratan  C Log Acduar  A Halaman Utama  Pengesahan Dala  RoFL PEGAWAL  ama Penuh:  Ad Pengenalan (Baru/Lama): mestan / Gred:  mestan / Gred:  mestan | UAYA PERKHIDMATAN PE<br>Perkhidmatan Kemadkini<br>2018/05/30<br>NARLIA BINTI TAJRI<br>84080305544<br>PEGAWAI PERKHIDMATAN PENDIDIKAN GR<br>01/03/2016<br>SURUHANJAYA PERKHIDMATAN PELAJARAN                                                               | Copen     Copen     Copen |                                                 | Dute modified<br>16/12/2019 11:10<br>10/12/2018 3:51 PM | Type ^<br>Adobe Acrobat D<br>WinRAR ZIP archive | ✓ 6<br>Size<br>56 K8<br>3 K8 | Search Documents   | ×<br>•      |
|                                                                                                    | IL DOKUMEN YANG DIPERLUKA<br>I. Perakuan Ketua Jabatan - Jadut<br>I.1 Tanikh Perakuan Ketua J<br>Borang Opsyen Skim KWSP/Pen<br>2.1 PENCEN - Menolak Ski<br>Sila patikan opsyen yang d<br>2.2 Tanikh Menolak Skim KV<br>2.3 Muat Naki Jadua Kelim                                                                                                    | N<br>Ketiga P.U. (A) 1/2012 : Muat Turun Jadual K<br>dabatan : 03/04/2018 • • Pau<br>cen - Jadual Kelima P.U. (A) 1/2012 : Muat Tur<br>EIM KUMPULAN WANG SIMPANAN PEKENIA<br>ISIM dah pesarai tapat sejerti Jadual Kelima P.U.(A)<br>(SP : 03/04/2018 • * | <ul> <li>) III Videos</li> <li>) Windows (Ci)</li> <li>) DATA (D)</li> <li>&gt; DATA (D)</li> <li>&gt; Wetwork</li> <li>Fill</li> <li>I/2012</li> </ul>                                                                                                    | Direktori <i>PC</i> /Komp<br>— Klik [Choose Fil | outer] B                                                | )                                               | ~                            | All Files          | v<br>Cancel |

Rajah 3: Contoh skrin muat naik dokumen menggunakan PC/Komputer Peribadi

- 1. Klik pada butang " Choose File", (A) skrin direktori komputer akan dipaparkan.
- 2. Dalam direktori komputer, cari dan pilih dokumen yang ingin dimuat naik dan klik butang "Open" (B).
- 3. Selesai Muat Naik.

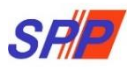

## 1.1.3 PANDUAN MUAT NAIK DOKUMEN – MENGGUNAKAN TELEFON PINTAR Smart Phone Android & iPhone)

1. Dokumen yang ingin dimuat naik ke dalam sistem hendaklah disimpan dan berada di dalam folder yang terdapat di dalam direktori telefon pintar (smart phone) terlebih dahulu.

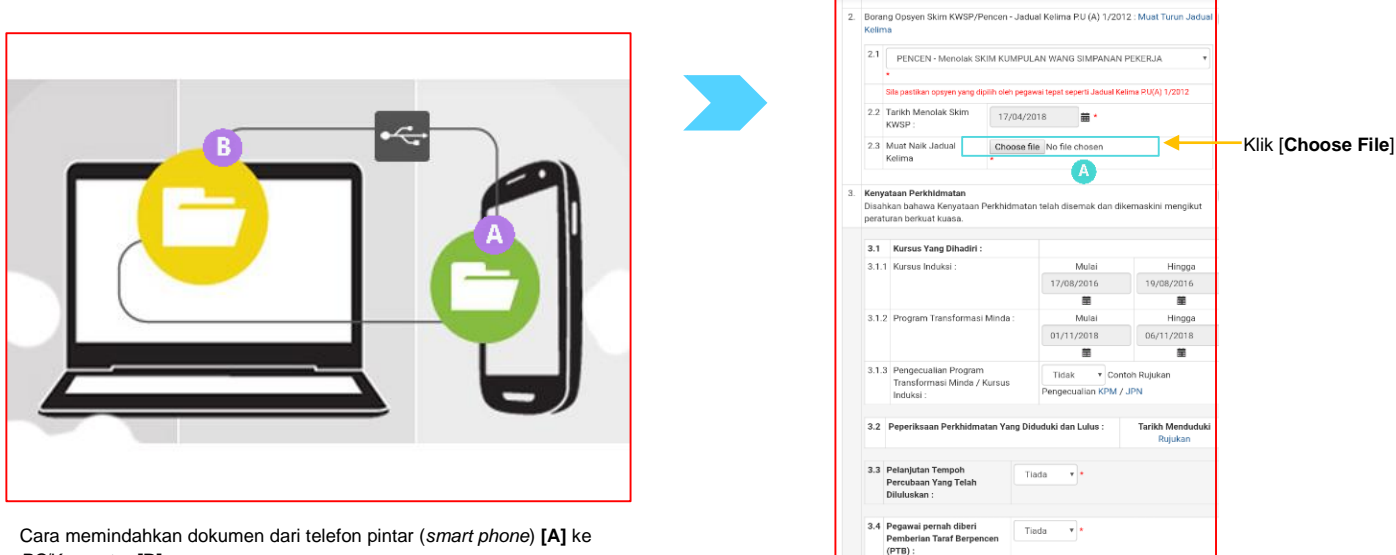

PC/Komputer [B]

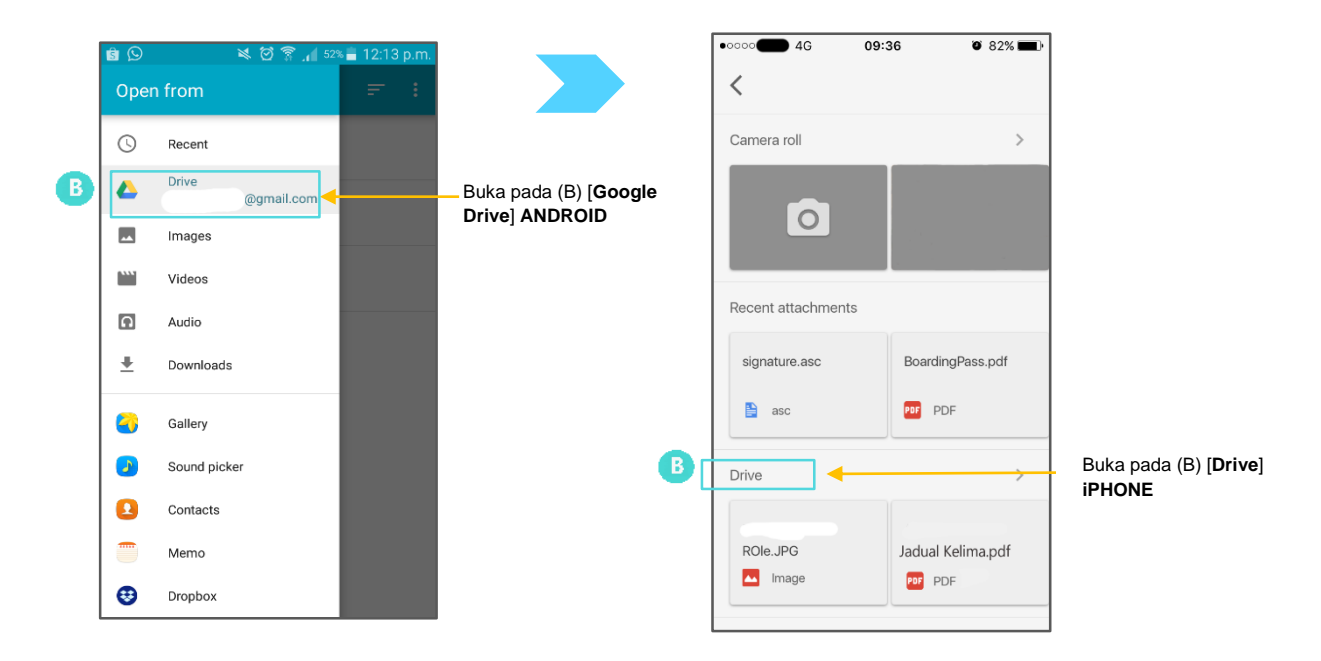

Rajah 4: Contoh skrin muat naik menggunakan Telefon Pintar (Smart Phone Android & iPhone)

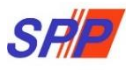

2. Semak saiz dokumen yang ingin dimuat naik terlebih dahulu. Cara untuk menyemak saiz dokumen adalah seperti **Rajah 5.** 

| Cara-cara         | a untuk menye               | emak saiz                | dokumen (                 | di Tel     | efon F                       | Pintar (                   | Sma      | rt Phone                         | Androi                 | id)           |
|-------------------|-----------------------------|--------------------------|---------------------------|------------|------------------------------|----------------------------|----------|----------------------------------|------------------------|---------------|
|                   | A                           |                          | В                         |            |                              |                            |          | (                                | С                      |               |
| Klik menu konteks | stual [My Files]            |                          | Pilih dari direktor       | ri telefon |                              |                            |          | Pilih dokumer<br>dan klik info d | n yang dike<br>lokumen | ehendaki      |
| My Files          | Q :                         | <ul><li>&lt; ĭ</li></ul> | My Files                  | A          | <b>२</b> ः                   |                            |          | 1 selected                       | <                      | <b>T</b> :    |
| Recent files      | Images<br>1.7 GB            | L. L.                    | .ocal storage > Device st | torage     |                              |                            | Lo       | ocal storage 🗲 Devic             | ce storage 🗲 N         | ty Documents  |
| Videos            | Audio                       |                          | My Documents              |            |                              |                            |          | 📐 jadual_                        | kelima.pdf             |               |
| 5.1 GB            | 117 МВ                      |                          | Download                  |            |                              |                            |          |                                  |                        |               |
| Documents         | Downloaded<br>apps          |                          | Playlists                 |            |                              |                            |          |                                  |                        |               |
| U                 | 1.9 GB                      |                          | WhatsApp                  |            |                              |                            |          |                                  |                        |               |
| Download history  |                             |                          | Pictures                  |            |                              |                            |          |                                  |                        |               |
| Download his      | story                       |                          | data                      |            |                              |                            |          |                                  |                        |               |
| Local storage     |                             |                          | Telegram                  |            |                              |                            |          |                                  |                        |               |
| Device storag     | ge                          |                          | DCIM                      |            |                              |                            |          |                                  |                        |               |
| SD card           |                             |                          | Studio                    |            |                              |                            |          |                                  |                        |               |
| Klik              | D<br>[Details] pada info do | okumen                   |                           | •          | Info d                       | okumen al                  | kan di p | paparkan                         |                        |               |
| - 1               | s Move                      |                          |                           |            | 🖌 1 se                       | lected                     |          | < 🖬 :                            |                        |               |
| Local s           | Сору                        |                          |                           |            | Local stora                  | age > Device               | storage  | > My Documents                   |                        |               |
|                   | Rename                      |                          | -                         | 8          | Detai                        | ls                         |          |                                  |                        |               |
|                   | Add shortcut on h           | ome screen               |                           |            | Name                         | elima.pdf                  |          |                                  |                        |               |
|                   | Zip                         |                          |                           |            | Size<br>56 KB (1             | 57,081 bytes)              |          |                                  | Saiz o                 | lokumen tidak |
|                   | Details                     |                          |                           |            | Last n                       | nodified                   |          |                                  | meleb                  | ihi 200 KB    |
|                   |                             |                          |                           |            | Path<br>/storage<br>jadual_l | e/emulated/(<br>kelima.pdf | )/My Doc | ouments/                         |                        |               |

Rajah 5: Cara untuk menyemak saiz dokumen di direktori Telefon Pintar (Smart Phone Android & iPhone)

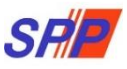

3. Jika saiz dokumen tersebut tidak melebihi 200 KB, teruskan dengan langkah [Muat Naik] pada Rajah 6; atau terus ke langkah 4 [Pengecilan Imej]

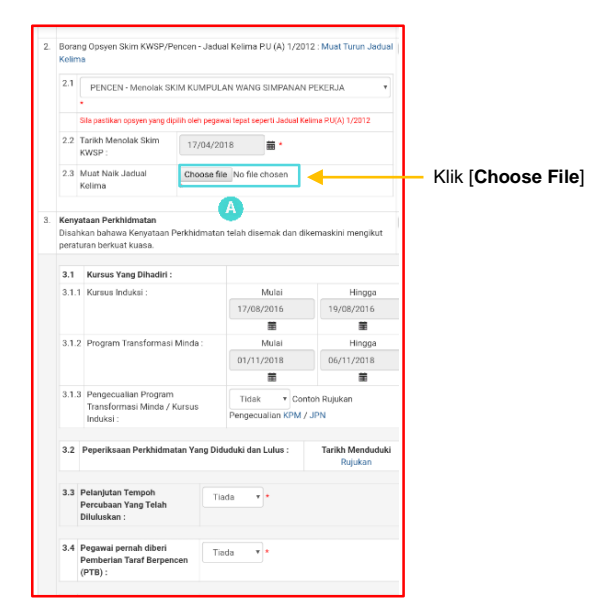

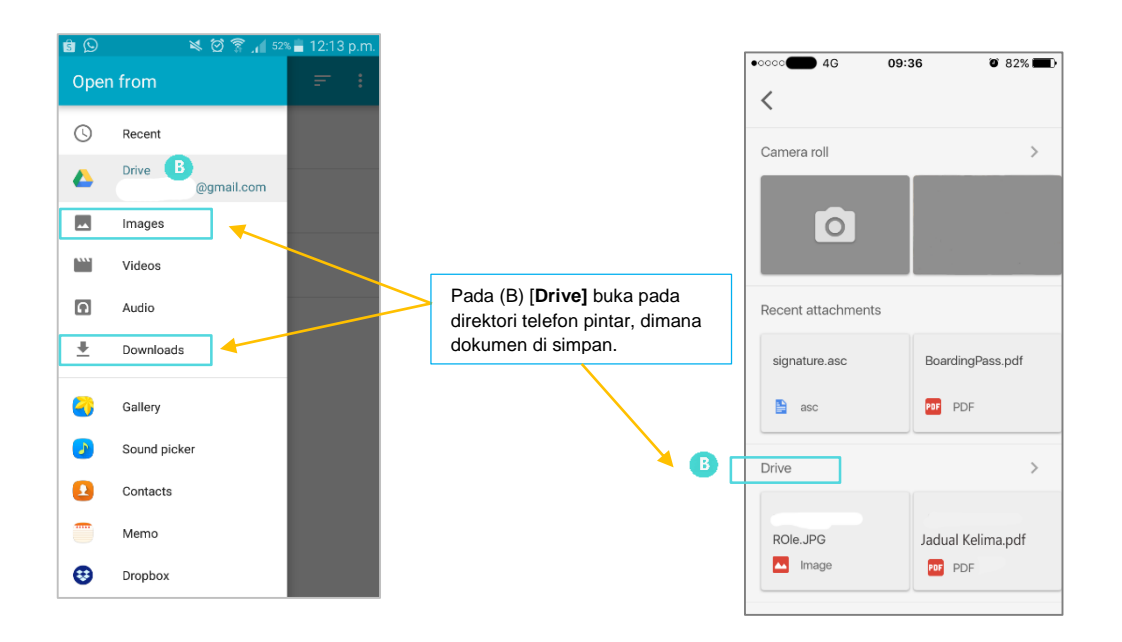

Rajah 6: Contoh skrin muat naik menggunakan Telefon Pintar (Smart Phone Android & iPhone)

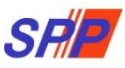

1. Klik pada butang " **Choose File**", (A) skrin menu kontekstual aplikasi **[Google Drive]** di *Android Phone* atau **[Drive]** di *iPhone* akan dipaparkan.

09:36

Ø 81% 🔳

| ĸ                | Kelim                   | а                                                                            |                                |                             |                    |
|------------------|-------------------------|------------------------------------------------------------------------------|--------------------------------|-----------------------------|--------------------|
|                  | 2.1                     | PENCEN - Menolak SKIM KUMP                                                   | ULAN WANG SIMPANA!             | I PEKERJA V                 |                    |
|                  |                         | Sila pastikan opsyen yang dipilih oleh pe                                    | gawai tepat seperti Jadual P   | ielima RU(A) 1/2012         |                    |
|                  | 2.2                     | Tarikh Menolak Skim<br>KWSP :                                                | /2018                          |                             |                    |
|                  | 2.3                     | Muat Naik Jadual Choose Kelima                                               | file No file chosen            |                             |                    |
|                  |                         |                                                                              | A                              |                             | KIIK [Choose File] |
| с. <b>к</b><br>р | Keny:<br>Disah<br>Derat | ataan Perkhidmatan<br>Ikan bahawa Kenyataan Perkhidma<br>uran berkuat kuasa. | tan telah disemak dan c        | ikemaskini mengikut         |                    |
|                  | 3.1                     | Kursus Yang Dihadiri :                                                       |                                |                             |                    |
|                  | 3.1.1                   | Kursus Induksi :                                                             | Mulai                          | Hingga                      |                    |
|                  |                         | 17/08/2016                                                                   | 19/08/2016                     |                             |                    |
|                  |                         |                                                                              |                                | 輣                           |                    |
|                  | 3.1.2                   | Program Transformasi Minda :                                                 | Mulai                          | Hingga                      |                    |
|                  |                         |                                                                              | 01/11/2018                     | 06/11/2018                  |                    |
|                  |                         |                                                                              | m                              | <b>1</b> 11                 |                    |
|                  | 3.1.3                   | Pengecualian Program<br>Transformasi Minda / Kursus<br>Induksi :             | Tidak • Co<br>Pengecualian KPM | ntoh Rujukan<br>/ JPN       |                    |
|                  | 3.2                     | Peperiksaan Perkhidmatan Yang i                                              | Diduduki dan Lulus :           | Tarikh Menduduki<br>Rujukan |                    |
|                  | 3.3                     | Pelanjutan Tempoh<br>Percubaan Yang Telah<br>Diluluskan :                    | Tiada 🔹 🔸                      |                             |                    |
|                  | 3.4                     | Pegawal pernah diberi<br>Pemberian Taraf Berpencen<br>(PTB) :                | Tiada 🔻 *                      |                             |                    |

|     | Drive     | <b>Q</b> Search Drive | ×     | My Drive Q 🏭                            |
|-----|-----------|-----------------------|-------|-----------------------------------------|
| _   |           | My Drive 👻            | Folde | ers ↑ NAME                              |
| (+  | New       | Name                  | •     | Google Buzz<br>7 Sep 2013               |
| • 🚨 | My Drive  | Albums                |       | Lucidchart                              |
| •   | Computers | Untouched Photos      | Files | 26 May 2014                             |
| 0   | Recent    | Newsletter            |       | 09wav                                   |
| *   | Starred   | Jadual Kelima         |       | 29 Nov 2017                             |
| Î   | Trash     | The Sewanee Review    |       | Aprisiasi Obn Mora.wlmp<br># 7 Mar 2018 |
|     |           |                       | PDF   | Jadual Kelima.pdf                       |
|     | ~         |                       |       | BG CARTA OAK oren.jpg                   |

Rajah 7: Contoh skrin muat naik menggunakan Telefon Pintar (Smart Phone Android & iPhone)

- 2. Dalam kontekstual aplikasi **[Google Drive]** di Android Phone atau **[Drive]** di iPhone cari dan pilih dokumen yang ingin dimuat naik.
- 3. Selesai Muat Naik.

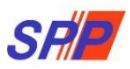

1.1.4 PANDUAN PENGECILAN IMEJ (resize image) – SECARA ONLINE TANPA INSTALASI

Pengecilan saiz dokumen boleh dilakukan dengan menggunakan pelbagai **aplikasi** *resize* yang sedia ada di *PC*/Komputer atau telefon pintar (*smart phone*) ; atau pengecilan imej boleh dilakukan secara *online* melalui mana-mana laman web yang menawarkan kemudahan pengecilan saiz dokumen.

Berikut adalah langkah-langkah pengecilan saiz dokumen melalui salah satu laman web yang menawarkan kemudahan pengecilan saiz dokumen (klik pada pautan <u>RESIZEYOURIMAGE)</u>:

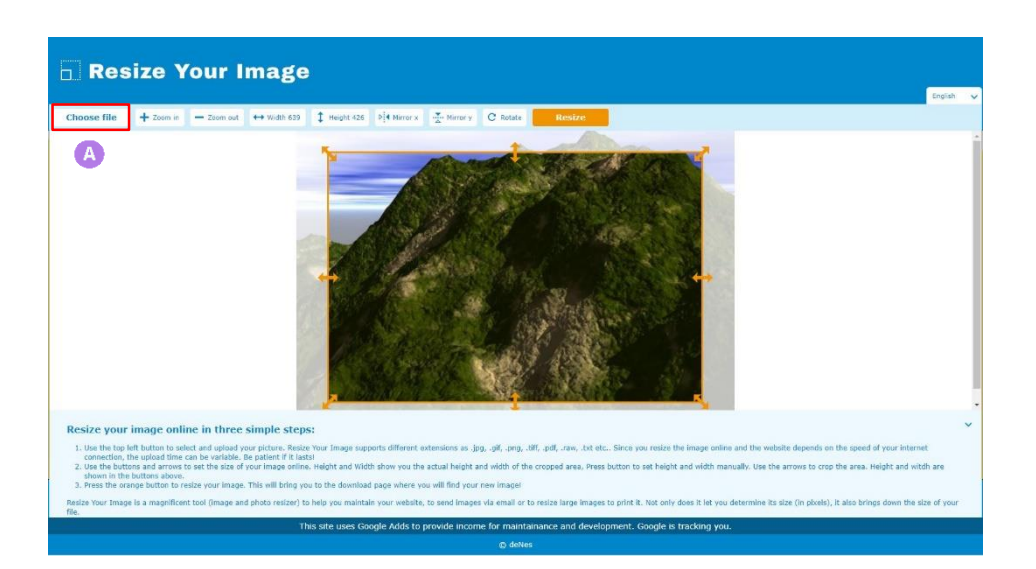

- 1. Klik pada butang [Choose file], (A) untuk pemilihan fail.
- 2. Fail yang dipilih akan dipaparkan.

| Resize Your Image                                                                                                    | restleyourinage.com says<br>Drar new vidth (in pixel);                                                                                                    | ~ |
|----------------------------------------------------------------------------------------------------|----------------------------------------------------------------------------------------------------|---|
| Choose file + Zoom is − Zoom out ↔ Width 348 ‡ Height 532                                                                                                    | OK Cancel                                                                                                    |   |
| B                                                                                                    |                                                                                                    |   |
| Resize your image online in three simple steps:<br>1. Use the too left botts to select and upload your plane. Note: Your Image support<br>connection, the upload films can be variable. Be planted if a thotal<br>2. Use the bottsma and armost to set the size of your image online. Heldet<br>and the set of the size of your image online. Heldet and width sh<br>down in the forther advect.<br>3. Press the subget Addit to risks your image. This will bring you to the deveload par-<br>basis's your image. In anomificent cal (mage and plate needed) to be you maintain to<br>function. | different extensions as (pc, .off, .ogt, .thf, .ogt, .rsn, .txt etc Since you restor the image online and the website depends on the speed of your internet<br>on you the actual height and width of the crosped area, Frees botton to set height and width manually. Use the arrows to crog the area. Height and witch are<br>so where you will find your new imaget<br>or website, to send images via email of to exist a large images to pitch it. Not only does it let you determine its size (in pixels), it also brinds down the size of your<br>resident. |   |

3. Setkan pixel [height | width] fail menggunakan butang (B) mengikut saiz yang dikehendaki.

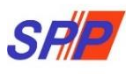

| 🗆 Res                                                                             | ize Your Imag                                                                                                    | 8                                                                                                    |                                                                                                    |                                                                                                    |              |   |
|-----------------------------------------------------------------------------------|----------------------------------------------------------------------------------------------------|----------------------------------------------------------------------------------------------------|----------------------------------------------------------------------------------------------------|----------------------------------------------------------------------------------------------------|--------------|---|
|                                                                                   |                                                                                                    |                                                                                                    |                                                                                                    |                                                                                                    | English      | ~ |
| Choose file                                                                       | + Zoom in − Zoom out → Width 348                                                                                                    | t Height 532 Dit Nirror x                                                                                                    | ry C Rotate Resize                                                                                                 |                                                                                                    |              |   |
|                                                                                   | G                                                                                                    |                                                                                                    |                                                                                                    | <b>₹</b>                                                                                                    |              |   |
| Resize your                                                                       | image online in three simple ste                                                                                                    | ps:                                                                                                    |                                                                                                    |                                                                                                    |              | ~ |
| 1. Use the top<br>connection,<br>2. Use the but<br>shown in th<br>3. Press the or | eft button to select and upload your picture. Rei<br>he upload time can be variable. Be patient if it i<br>ons and arrows to set the size of your image on<br>buttons above.<br>inge button to resize your image. This will bring | ize Your Image supports different extensions as<br>usts!<br>ne. Height and Width show you the actual heigi<br>you to the download page where you will find yo | s .jpg, .gif, .png, .tiff, .pdf, .raw, .txt etc s<br>ht and width of the cropped area, Press bu<br>rour new image! | Since you resize the image online and the website depends on the speed of your internation of the set height and width manually. Use the arrows to crop the area. Height and with | et<br>dh are |   |
| Resize Your Imag                                                                  | e is a magnificent tool (image and photo resizer)                                                                                                    | to help you maintain your website, to send ima                                                                                                    | ages via email or to resize large images to                                                                        | print it. Not only does it let you determine its size (in pixels), it also brings down the si                                                                                     | ze of your   |   |

4. Perbetulkan sisi fail dengan menggunakan butang **[zoom in+ | zoom out-]** (C) sehingga menepati saiz yang dikehendaki berpandukan anak panah tersebut.

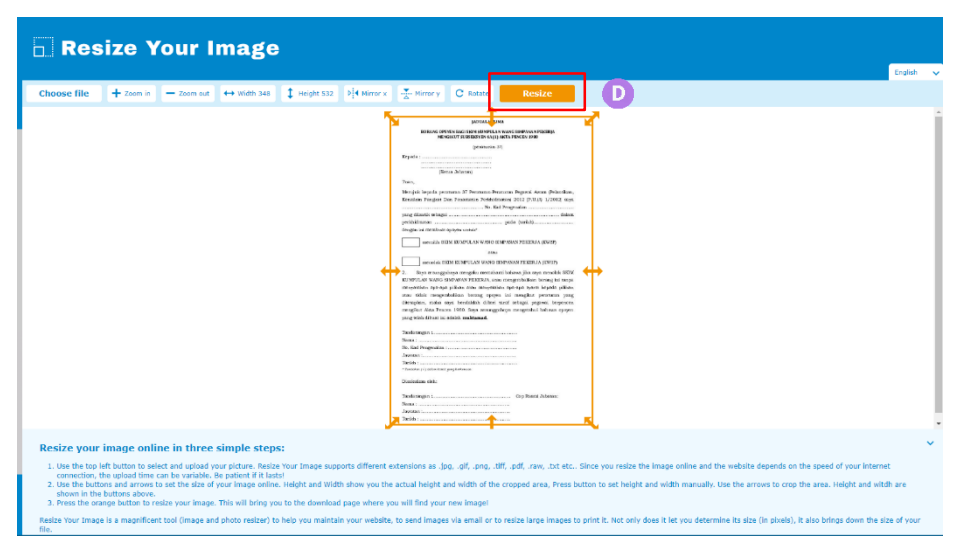

5. Klik butang [Resize] (D) untuk proses pengecilan fail.

| 🕞 Resize Your Image                                                                                                    |                                                                      |
|----------------------------------------------------------------------------------------------------|----------------------------------------------------------------------|
|                                                                                                    | English 🗸                                                            |
| Back C change to gif C change to gng C change to gng + quality - qualit Save                                                                                                    |                                                                      |
| Pix kiter 74.85 K2<br>Webs 244<br>Height 522<br>Entry From 200<br>County: 10%                                                                                                    | Ì                                                                    |
| (Alternational                                                                                                    |                                                                      |
| Image: Image: |                                                                      |
|                                                                                                    |                                                                      |
| Resize your image online in three simple steps: 1. Use the top bit butto to select and uplead your plature. Raise Your Image supports different extensions as Jog., opf. ang., HK, ppf, raw, Jot etc Since you resize the image online and the website depends on the speed connection. We uplead the case the valuable are patient of the subject and Witch show you the actual height and witch of the oropod area, Press botton to set height and witch manually. Use the arrows to crap the area. It is a set of the button above that the size of your image online. Height and Witch show you the actual height and witch of the oropod area, Press botton to set height and witch manually. Use the arrows to crap the area. It is a set of the set of the oropod area, press botton to set webpit and witch manually. Use the arrows to crap the area. It is a set of the set of the oropod area, press botton to set your mage. This is illuming you to the download page where you illing fund your new image! Raise Your Image is a magnificent tool (Image and photo resize) to help you maintain your website, to send images via email or to resize large images ta print 2. Not only does it lat you determine its size (in plows), it also bring                                                                                                    | of your internet<br>leight and witch are<br>as down the size of your |

6. Setelah selesai, klik butang **[Save]** untuk menyimpan fail yang akan dimuat naik. \*Nota : Langkah-langkah pengecilan saiz dokumen adalah berbeza bergantung kepada aplikasi/halaman web yang digunakan

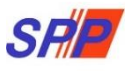

6. Paparan rujukan Tarikh Perakuan Ketua Jabatan, Contoh Rujukan Pengecualian KPM/JPM dan Tarikh Menduduki Peperiksaan.

| irat Kelulusan Perkhi           | idmatan 😃 Log Keluar                                                                                                    |                                                                                                    |                                                                                                    |                         |                                                         |                                                      |          |                                                                        |
|---------------------------------|----------------------------------------------------------------------------------------------------|----------------------------------------------------------------------------------------------------|----------------------------------------------------------------------------------------------------|-------------------------|---------------------------------------------------------|------------------------------------------------------|----------|------------------------------------------------------------------------|
|                                 | Halaman Utama / Pengesahan Dala                                                                                                    | m Perkhidmatan / Kemasukan                                                                                                    |                                                                                                    |                         |                                                         |                                                      |          |                                                                        |
|                                 |                                                                                                    |                                                                                                    |                                                                                                    |                         |                                                         |                                                      |          |                                                                        |
| PR                              | OFIL PEGAWAI                                                                                                    |                                                                                                    |                                                                                                    |                         |                                                         | Kemasukan                                            |          |                                                                        |
| NO.                             | . Rujukan Kem/Jab/PPD/Sek :                                                                                                    |                                                                                                    |                                                                                                    |                         |                                                         | Kemaskini                                            |          |                                                                        |
| Nai                             | ma Penuh :<br>Kad Pengenalan (Baru/Lama) :                                                                                                    | NORHIJRAH BINTI HUSSIN<br>850930125178                                                                                                    |                                                                                                    |                         |                                                         | Peti Pinda                                           |          |                                                                        |
| Jav                             | vatan / Gred :                                                                                                    | PEGAWAI PERKHIDMATAN PE                                                                                                    | ENDIDIKAN GRED DG41                                                                                             |                         |                                                         |                                                      |          |                                                                        |
| Tar<br>Ter                      | ikh Lantikan Sekarang :<br>npat Bertugas :                                                                                                    | 16/11/2017<br>SURUHANJAYA PERKHIDMAT                                                                                                    | AN PELAJARAN                                                                                                    |                         |                                                         |                                                      |          |                                                                        |
| 3                               |                                                                                                    |                                                                                                    |                                                                                                    |                         |                                                         |                                                      |          |                                                                        |
| BIL DO                          | KUMEN YANG DIPERLUKAN                                                                                                    | (etina PU (A) 1/2012 · Muat                                                                                                    | Turun Jadual Ketina                                                                                             |                         |                                                         |                                                      | <b>8</b> |                                                                        |
| 1. Feld                         | Tarikh Perakuan Ketua Jah                                                                                                    | atan -                                                                                                    | Turun Jaduar Keuga                                                                                              |                         |                                                         |                                                      | <u> </u> |                                                                        |
| 1.1                             |                                                                                                    |                                                                                                    | 🗮 * 😶 R                                                                                                    | tujukan                 |                                                         |                                                      |          |                                                                        |
| Tarik                           | h Perakuan Ketua Jabatan pada                                                                                                    | Jadual Ketiga mestilah genap                                                                                                    | 1 tahun tempoh perkhi                                                                                           | dmatan yang boleh di    | ambil kira                                              |                                                      |          |                                                                        |
| 2. Bor                          | ang Opsyen Skim KWSP/Pence                                                                                                    | n - Jadual Kelima P.U (A) 1/:                                                                                                    | 2012 : Muat Turun Jad                                                                                           | ual Kelima              |                                                         |                                                      |          | atilian anavan                                                         |
| 2.1                             | Sila Pilih                                                                                                    |                                                                                                    |                                                                                                    |                         |                                                         |                                                      | skim l   | (WSP/Pencen dipilih                                                    |
| 2.2                             | 2 Tarikh Menolak Skim KWS                                                                                                    | P :                                                                                                    |                                                                                                    |                         |                                                         |                                                      | denaa    | an tepat seperti Jadual                                                |
| 2.2                             | Must Naik Jadual Kalima                                                                                                    | Chasse File                                                                                                    | Ma Gla shaara                                                                                                   | *                       |                                                         |                                                      | Kelim    | a P.U(A) 1/2012                                                        |
| 2.3                             | <ul> <li>Panduan Muat Naik</li> </ul>                                                                                                    | Choose File                                                                                                    | NO THE CHOSEN                                                                                                   |                         |                                                         |                                                      |          |                                                                        |
|                                 | Sila muat naik Jadual Kelima d                                                                                                    | lalam format jpg, jpeg atau pdf. S                                                                                                    | Saiz dokumen mestilah kur                                                                                       | ang daripada 200 KB.    |                                                         |                                                      |          |                                                                        |
| 3.1                             | Kursus Yang Dihadiri :                                                                                                    |                                                                                                    |                                                                                                    |                         |                                                         |                                                      |          |                                                                        |
| 3.1.                            | 1 Kursus Induksi :                                                                                                    |                                                                                                    |                                                                                                    | Mulai                   | <b>**</b>                                               | Hingga                                               | <b>#</b> |                                                                        |
| 3.1.                            | 2 Program Transformasi Mir                                                                                                    | nda :                                                                                                    |                                                                                                    | Mulai                   |                                                         | Hinggo                                               |          | 2 Klik "KPM / JPN" unt                                                 |
| 2.1                             | 2 Descention Descent Ter                                                                                                    | nefermesi Minda / Kursus T                                                                                                    | adulati s                                                                                                    | Mulai                   |                                                         | ппууа                                                |          | Contoh Rujukan Peng                                                    |
| 3.1.                            | 3 Pengecualian Program Ira                                                                                                    | ansformasi Minda / Kursus I                                                                                                    | nduksi :                                                                                                    | Tidak • C               | ontoh Rujukan Pe                                        | ngecualian KPM /                                     | JPN      |                                                                        |
| 2.2                             | Deperilegan Derkhide                                                                                                    | atan Yang Diduduki dan                                                                                                    | Lulue -                                                                                                    | -                       |                                                         |                                                      | _ ¥      |                                                                        |
| 3.2                             | Peperksaan Perkindi                                                                                                    |                                                                                                    | Luius .                                                                                                    | [ <b>Z</b> ] ru         | jukan_kpm.jpg (287×19                                   | 38) 😑 😐 🗙                                            | ru       | jukan_jpn.jpg (447×167) - Goog                                         |
|                                 |                                                                                                    |                                                                                                    |                                                                                                    | ■ S                     | ecure   https://tera                                    | tai.spp.gov.my/ep                                    |          | ecure   https://teratai.spp.gov.r                                      |
| 3.3                             | Pelanjutan Tempon<br>Percubaan Yang Telah<br>Diluluskan :                                                                                                    | Ada 🔻                                                                                                    |                                                                                                    |                         | Rujukan kam                                             | : KPM.500-1/1/12 (4)<br>Tarikh: 17 Mei 2017          |          | Ruj Kami : JPNS/LAT/500-3/1/B                                          |
| 3.3.                            | 1 Pelanjutan Pertama :                                                                                                    | <b>*</b>                                                                                                    |                                                                                                    | * Sila                  | 1.3 Pengecualian Pro                                    | ogram Transformasi                                   |          | Tarixh : O Destruction                                                 |
| 3.3.                            | 2 Pelanjutan Kedua :                                                                                                    |                                                                                                    |                                                                                                    | Sila                    | Minda/ Kurs<br>Gunapakai rujukan<br>elulusan KPM pengeo | us Induksi<br>dan tarikh surat<br>ualian PTM/ Kursus |          | unapakai rujukan dan tarikh surat kelulusan JPI<br>PTM/ Kursus Induksi |
| 3.4                             | Pegawai Pernah Diberi<br>Berpencen (PTB) :                                                                                                    | Pemberian Taraf                                                                                                    | Sila Pilih 🔹                                                                                                    |                         | Indu                                                    | (SI                                                  |          |                                                                        |
|                                 | Cuti Tanpa Gaji (Jawat                                                                                                    | an Sekarang) :                                                                                                    | Tiada • *                                                                                                    |                         |                                                         |                                                      |          |                                                                        |
| 3.5                             |                                                                                                    |                                                                                                    |                                                                                                    |                         |                                                         |                                                      |          |                                                                        |
| 3.5                             | Cuti Separuh Gaji (Jaw                                                                                                    | atan Sekarang) :                                                                                                    | Sila Pilih 🔻 🕷                                                                                                  |                         |                                                         |                                                      |          |                                                                        |
| 3.5<br>3.6                      | Cuti Separuh Gaji (Jaw                                                                                                    | ratan Sekarang) :                                                                                                    | Sila Pilih 🔻                                                                                                    |                         |                                                         |                                                      |          |                                                                        |
| 3.5<br>3.6<br>3.7               | Cuti Separuh Gaji (Jaw<br>Tidak Hadir Bertugas T<br>cuti/Tanpa sebab mun<br>Sekarang) :                                                                                                    | ratan Sekarang) :<br>'anpa Kebenaran (Tanpa<br>asabah) (Jawatan                                                                                                    | Sila Pilih • •                                                                                                  |                         |                                                         |                                                      |          |                                                                        |
| 3.5<br>3.6<br>3.7<br>3.8        | Cuti Separuh Gaji (Jaw<br>Tidak Hadir Bertugas T<br>cuti/Tanpa sebab mun<br>Sekarang) :<br>Pegawai Pernah Diken<br>Tatatertib                                                                    | ratan Sekarang) :<br>anpa Kebenaran (Tanpa<br>asabah) (Jawatan<br>akan Tindakan                                                                                          | Sila Pilih  * Tiada * Sila Pilih  *                                                                             |                         |                                                         |                                                      |          |                                                                        |
| 3.5<br>3.6<br>3.7<br>3.8        | Cuti Separuh Gaji (Jaw<br>Tidak Hadir Bertugas I<br>cuti/Tanpa sebab mun<br>Sekarang) :<br>Pegawai Pernah Diken<br>Tatatertib<br>Permohonan PDP pegawai pe                                       | ratan Sekarang) :<br>anpa Kebenaran (Tanpa<br>asabah) (Jawatan<br>akan Tindakan<br>1u dihantar ke SPP secara manu                                                        | Sila Pilih • *<br>Tiada • *<br>Sila Pilih • *                                                                   | h dikenakan tindakan t  | atatertib                                               |                                                      |          |                                                                        |
| 3.5<br>3.6<br>3.7<br>3.8<br>3.8 | Cuti Separuh Gaji (Jaw<br>Tidak Hadir Bertugas T<br>cuti/Tanpa sebab mun<br>Sekarang) :<br>Pegawai Pernah Diken<br>Tatatertib<br>Permohonan PDP pegawai pe<br>Pegawai Sedang Menja<br>Tatatertib | ratan Sekarang) :<br>anpa Kebenaran (Tanpa<br>asabah) (Jawatan<br>akan Tindakan<br>rlu dihantar ke SPP secara manu<br>Ilani Prosiding                                    | Sila Pilih • • Tiada • • Sila Pilih • • Sila Pilih • • sila Pilih • • Sila Pilih • •                            | h dikenakan tindakan t  | atatertib                                               |                                                      |          |                                                                        |
| 3.5<br>3.6<br>3.7<br>3.8<br>3.8 | Cuti Separuh Gaji (Jaw<br>Tidak Hadir Bertugas T<br>cuti/Tanpa sebab mun<br>Sekarang) :<br>Pegawai Pernah Diken<br>Tatatertib<br>Permohonan PDP pegawai pe<br>Pegawai Sedang Menja<br>Tatatertib | ratan Sekarang) :<br>anpa Kebenaran (Tanpa<br>asabah) (Jawatan<br>akan Tindakan<br>rlu dihantar ke SPP secara manu<br>Ilani Prosiding<br>rlu dihantar ke SPP secara manu | Sila Pilih • * Tiada • * Sila Pilih • * Sila Pilih • * sila Pilih • * Sila Pilih • * sila kerana pegawai pernal | h dikenakan tindakan tu | atatertib                                               |                                                      |          |                                                                        |

Rajah 6 : Pengesahan Dalam Perkhidmatan – Paparan Rujukan Kemasukan Maklumat Anggota Perkhidmatan Pendidikan (APP)

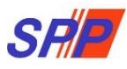

7. Paparan rujukan Tempoh kursus dan Maklumat Peperiksaan.

|                           | enulusin Perkinomatan O Log keluar                                                                                                    |                                                                                                    |                                                                                                    |                                                                                                    |                                                                                                    |
|---------------------------|----------------------------------------------------------------------------------------------------|----------------------------------------------------------------------------------------------------|----------------------------------------------------------------------------------------------------|----------------------------------------------------------------------------------------------------|----------------------------------------------------------------------------------------------------|
|                           | 🕈 Halaman Utama / Pengesahan Dalam Perkhidmatan / Kemasukan                                                                                                    |                                                                                                    |                                                                                                    |                                                                                                    |                                                                                                    |
|                           | PROFIL PEGAWAI                                                                                                    | Kemasu                                                                                                    | kan                                                                                                    |                                                                                                    |                                                                                                    |
|                           | No. Rujukan Kem/Jab/PPD/Sek :                                                                                                    | Kemask                                                                                                    | ini                                                                                                    |                                                                                                    |                                                                                                    |
|                           | Nama Penuh : NURULNISSA BINTI JARAEE<br>No Kad Pengenalan (Baru/Lama) : 940124136090                                                                                                    | Peti Pin                                                                                                    | da                                                                                                    |                                                                                                    |                                                                                                    |
|                           | Jawatan / Gred : PEMBANTU PENGURUSAN MURID GRED N19                                                                                                    |                                                                                                    |                                                                                                    |                                                                                                    |                                                                                                    |
|                           | Tarikh Lantikan Sekarang : 17/07/2017<br>Tempat Bertugas : SURUHANJAYA PERKHIDMATAN PELAJARAN                                                                                                    |                                                                                                    |                                                                                                    |                                                                                                    |                                                                                                    |
|                           |                                                                                                    |                                                                                                    |                                                                                                    |                                                                                                    |                                                                                                    |
|                           | BIL DOKUMEN YANG DIPERLUKAN                                                                                                    |                                                                                                    | ₿.                                                                                                    |                                                                                                    |                                                                                                    |
|                           | 1. Perakuan Ketua Jabatan - Jadual Ketiga P.U.(A) 1/2012 : Muat Turun Jadual Ketiga                                                                                                    |                                                                                                    | <b>•</b> *                                                                                                    |                                                                                                    |                                                                                                    |
|                           | 1.1 Tankh Perakuan Ketua Jabatan : 📲 * 🛛 Rujukan                                                                                                    |                                                                                                    |                                                                                                    |                                                                                                    |                                                                                                    |
|                           | Tarikh Perakuan Ketua Jabatan pada Jadual Ketiga mestilah genap 1 tahun tempoh perkhidmatan yang boleh diambil kira                                                                                                    |                                                                                                    |                                                                                                    |                                                                                                    |                                                                                                    |
|                           | 2. Borang Opsyen Skim KWSP/Pencen - Jadual Kelima P.U (A) 1/2012 : Muat Turun Jadual Kelima                                                                                                    |                                                                                                    |                                                                                                    |                                                                                                    |                                                                                                    |
|                           | 2.1 Sila Plith *                                                                                                    |                                                                                                    |                                                                                                    |                                                                                                    |                                                                                                    |
|                           | 2.2 Tarikh Menolak Skim KWSP :                                                                                                    |                                                                                                    |                                                                                                    |                                                                                                    |                                                                                                    |
|                           | 2.3 Muat Naik Jadual Kelima Choose File No file chosen *                                                                                                    |                                                                                                    |                                                                                                    |                                                                                                    |                                                                                                    |
|                           | Sila muat naik Jadual Kelima dalam format jpg, jpeg atau pdf. Saiz dokumen mestilah kurang daripada 200 KB.                                                                                                    |                                                                                                    |                                                                                                    |                                                                                                    |                                                                                                    |
|                           | <ol> <li>Kenyataan Perkhidmatan</li> <li>Disahkan bahawa Kenyataan Perkhidmatan telah disemak dan dikemaskini mengikut peraturan berkuat kuasa.</li> </ol>                                                                                                    |                                                                                                    |                                                                                                    |                                                                                                    |                                                                                                    |
|                           | 3.1 Kursus Yang Dihadiri :                                                                                                    |                                                                                                    |                                                                                                    |                                                                                                    |                                                                                                    |
|                           | 3.1.1 Kursus Induksi :                                                                                                    | м                                                                                                    | lulai                                                                                                    | Hingga                                                                                                    | =                                                                                                    |
|                           | 3.1.2 Program Transformasi Minda :                                                                                                    | м                                                                                                    | Iulai                                                                                                    | Hingga                                                                                                    |                                                                                                    |
|                           | 3.1.3 Pengecualian Program Transformasi Minda / Kursus Induksi :                                                                                                    | Tidak                                                                                                    | Contoh Rujukan Penge                                                                                                    | cualian KPM / JPN                                                                                                    |                                                                                                    |
|                           | 3.2 Peneriksaan Perkhidmatan Yang Diduduki dan Lulus :                                                                                                    |                                                                                                    |                                                                                                    |                                                                                                    | Tarikh                                                                                                    |
| a pastikan Maklumat       |                                                                                                    | 2.                                                                                                    | Klik "Rujukan"<br>Tarikh Mandu                                                                                                    | ' untuk Rujukan                                                                                                    | Menduduki<br>Bujukan                                                                                                    |
| periksaan yang dimasukkan | Maklumat Peperiksaan yang dimasukkan adalah sama.                                                                                                    |                                                                                                    | Tarikn Mendu                                                                                                    | duki                                                                                                    |                                                                                                    |
|                           |                                                                                                    |                                                                                                    |                                                                                                    |                                                                                                    | <b>X</b> •                                                                                                    |
| alah tidak sama           | 3.2.1 Sila Pilih                                                                                                    |                                                                                                    | ing (752x207) - Googl                                                                                                    | e Chrome - E X                                                                                                    | - 10                                                                                                    |
| alah tidak sama           | 3.2.1 Sile Pilh rational Peperkasan yang dimasukkan adalah sama.                                                                                                    | peperiksaan,                                                                                                    | jpg (752×297) - Googl                                                                                                    | e Chrome 🗕 🖻 🛪                                                                                                    | Lengkapkan                                                                                                    |
| alah tidak sama           | 3.2.1 Sile Pilh<br>*<br>Maklumat Reperikasan yang dimasukkan adalah sama.<br>3.2.2 Sile Pilh                                                                                                    | <ul> <li>peperiksaan,</li> <li>Secure   1</li> </ul>                                                                                                    | jpg (752×297) - Googl<br>https://teratai.spp.g                                                                                                    | e Chrome – 💷 🗙<br>ov.my/eproper/images                                                                                                    | Lengkapkan<br>Maklumat<br>Peperiksaan                                                                                                    |
| alah tidak sama           | 3.2.1 Sile Pills<br>***********************************                                                                                                    | peperiksaan.     Secure   1     kod dan kertas     Pererksaan                                                                                                    | jpg (752×297) - Googl<br>https://teratai.spp.g<br>xeputusan<br>12 - PEPERKSan PER<br>MURIO GRED N17                                                                                                    | e Chrome   Chrome   Chrome   Chrometan pensor pensor penso | Lengkapkan<br>Maklumat<br>Peperiksaan<br>Perkhidmatan                                                                                                    |
| alah tidak sama           | 3.2.1     Sile Pilh       #Aklunat Reperikasan yang dimasukkan adalah sama.       3.2.2     Sile Pilh       3.2.3     Sile Pilh                                                                                                    | peperiksaan;     Secure       Koo Dan Kertas     Peperksaan     Anska Guran     Bahagan     Ker misan                                                                                                    | ipg (752×297) - Googl<br>https://teratai.spp.g<br>ktPutusAn<br>12-PEPERISAA4 PER<br>MURID GRED N17<br>2 051201<br>2 2 2<br>1 11115                                                                                                    | e Chrome  Cov.my/eproper/images                                                                                                    | Lengkapkan<br>Auklumat<br>Peperiksaan<br>Perkhidmatan                                                                                                    |
| alah tidak sama           | 3.2.1     Sia Pilh       Máškunať Reperikasan váng dmasukkan adalah sama.       3.2.2     Sila Pilh       3.2.3     Sila Pilh       3.3     Pelanjutan Tempoh Percubaan Yang Telah       Sila Pilh     Sila Pilh                                                                                                    | Peperiksaan     Secure E     Koo Dan kertas     Peperksaan     Anska Guran     Bahagan     Keputusan     Tanun Minculoki     peperksaan                                                                                                    | jpg (752×297) - Googl<br>https://teratai.spp.g<br>xerurusaa<br>u.eng gebons.<br>2 e<br>2 e<br>2 culuus<br>5 ces 2 takun 2015                                                                                                    | e Chrome   X X X X X X X X X X X X X X X X X X                                                                                                    | Lengkapkan<br>Auklumat<br>Peperiksan<br>Perkhidmatan                                                                                                    |
| alah tidak sama           | 3.2.1     Sile Pilh       Haklunat Peperkasan yang dinasukkan adalah sama.       3.2.2     Sila Pilh       *       3.2.3     Sila Pilh       *       3.3.3     Pelanjutan Tempoh Percubaan Yang Telah       Sila Pilh *                                                                                                    | Peperiksaan;     Secure II     Koo Dan kertas     Peperksaan     Anosa Guran     Bahaoan     Kerutusan     Monoolog     Taebu Peperksaan     Pubat Peperksaan     Pubat Peperksaan     No Rii Kerki                                                                                                    | ipg (752×297) - Googi<br>https://teratai.spp.g<br>אור אור אור אור אור אור אור אור אור אור<br>יוייין אור אור אור אור אור אור<br>יוייין אור אור אור אור אור אור<br>יוייין אור אור אור אור אור אור אור<br>יוייין אור אור אור אור אור אור אור אור<br>אור אור אור אור אור אור אור אור אור אור                                                                                                    | e Chrome   Chrome   C | Lenglaphan<br>Akaltumat<br>Peperikaan<br>Rethikimatan                                                                                                    |
| alah tidak sama           | 3.2.1     Sia Pilh       Hakkunat Peperkasan yang dinasukkan adalah sama.       3.2.2     Sia Pilh       3.3.3     Pelanjutan Tempoh Percubaan Yang Telah       J.3     Pelanjutan Tempoh Percubaan Yang Telah       J.4     Pegawal Pernah Diberi Pemberian Taraf       Sila Pilh     *                                                                                                    | Peperiksaan,     Secure 1     Secure 1                                                                                                    | ipg (752 × 297) - Googi<br>https://teratai.spp.g<br>xerurusa.<br>12 Preprissionan Fer<br>Mice Gelo N17<br>0 e 1203<br>2<br>LUUS<br>5 65 2 TAHLAN 2015<br>5 65 2 TAHLAN 2015<br>5 7 7 7 7 7 7 7 7 7 7 7 7 7 7 7 7 7 7                                                                                                    | Chronie      D     X     Ov.my/eproper/images      Ov.my/eproper/images      S2Peserikaan Parkbitmstan     Mag Dakdaki das Lala     seperikaan pada lip kesutusan                                                                                                    | Lengkapkan<br>Akkitanat<br>Peperkikaan<br>Pehkikatan<br>•                                                                                                    |
| alah tidak sama           | 3.2.1     Sia Pilh       Haklunat Peperkasan yang dinasukkan adalah sama.       3.2.2       Sia Pilh       3.2.3       Sia Pilh       3.3       Pelanjutan Tempoh Percubaan Yang Telah       Sila Pilh •       3.4       Pegawai Pernah Diberi Pemberian Taraf       Sila Pilh •       3.4       Pegawai Pernah Diberi Pemberian Taraf       Sila Pilh •       3.5       Cuti Tanpa Gall (Jawatan Sekarang) ;                                                                                                    | Peperiksaan,<br>Secure I<br>Noto dan keerta<br>Perensaan<br>Marka denan<br>Berkolan<br>Keertusan<br>Takan Mancolan<br>Pusat Perensaan<br>Pusat Perensaan<br>Takan Keputusan<br>Takan Keputusan                                                                                                    | ipg (752×297) - Googl<br>https://teratai.spp.g<br>verunuae<br>Marco deb htt<br>9 2033<br>9 2005 2016<br>9 2005 2016<br>9 2006 2016<br>9 2006 2016<br>9 2007 2016<br>9 2006 2016<br>9 2006 2006 2006<br>9 2006 2006<br>9 2006<br>9 2006 2006<br>9 2006<br>9 2006<br>9 2006<br>9 2006<br>9 2006<br>9 2006<br>9 2006<br>9 2                                                                                                    | Chrome     Convertigence     Convertigence       | Lenglapkan<br>Akkitanat<br>Peperlikkaan<br>ethikinatan                                                                                                    |
| alah tidak sama           | 3.2.1       Sile Pilh         Haklunat Reperksaan yang dimasukkan adalah sama.         3.2.2       Sila Pilh         3.2.3       Sila Pilh         3.2.3       Sila Pilh         3.3       Pelanjutan Tempoh Percubaan Yang Telah         Sila Pilh       *         3.4       Pegawai Pernah Diberi Pemberian Taraf         Sila Pilh       *         3.5       cuti Tanpa Gaji (Jawatan Sekarang) :         Sila Pilh       *                                                                                                    | Peperiksaan,     Secure II     KOD SAN HERTAG     Perensisaan     Awara da karaan     Berkottaan     Referitiaan     Referitiaan     Referitiaan     Ruda Tablen Kepurtusan     Taken Kepurtusan                                                                                                    | ipg (752×297) - Googl<br>https://teratai.spp.g<br>verunuaa<br>verunuaa<br>verunuaa<br>verunuaa<br>sets z TAHUR 2015<br>sets z TAHUR 2015<br>sets z TAHUR 2015<br>sets z TAHUR 2015<br>z Boods 2015<br>z Boods 2015<br>z Boods 2015                                                                                                    | Chrome Chrome C  | Constantiant<br>Adaltanta<br>Properticantan<br>Professoran<br>Constantiant<br>Constantiant<br>Constan                                                                                                    |
| alah tidak sama           | 3.2.1       Sile Pilh         Hakkunat Peperkasan yang dimasukkan adalah sama.         3.2.2       Sila Pilh         3.2.3       Sila Pilh         3.2.3       Sila Pilh         3.3       Pelanjutan Tempoh Percubaan Yang Telah         3.4       Pegawai Pernah Diberi Pemberian Taraf         Sila Pilh       *         3.4       Pegawai Pernah Diberi Pemberian Taraf         Sila Pilh       *         3.5       Cuti Tanpa Gaji (Jawatan Sekarang) :       Sila Pilh         3.6       Cuti Separuh Gaji (Jawatan Sekarang) :       Sila Pilh                                                                                                    | Peperiksaan,     Secure I     Secure I     Poperiksaan,     Secure I     Poperiksaan,     Secure I     Poperiksaan,     Secure I     Poperiksaan,     Secure I     Secure I     Secure                                                                                                    | ipg (752×297) - Googl<br>https://teratai.spp.g<br>2012, - PEPERICAN FEE<br>Marking Gene N17<br>0 12031<br>2012<br>10 12031<br>10 12031<br>10 10031<br>10 10031<br>10 10031<br>10 10031<br>10 1001<br>10 1001<br>10 1001<br>10 1001<br>1                                                                                  | Chrome Chrome C  | Anglopen<br>Anglopen<br>Ang                                                                                     |
| alah tidak sama           | 3.2.1       Sile Pilh         ************************************                                                                                                    | Peperiksaan,<br>Secure I<br>second I<br>second I<br>se | IPU (752×297) - Googl<br>https://teratai.spp.g<br>verurusaw<br>verurusaw<br>verurus<br>verurus<br>veru                                                          | Chrome Chrome C  | Langlapkin<br>Aakunat<br>Peperkaaa<br>Vekkidaatan<br>I vekkidaatan<br>I vekidaatan<br>I vekidaatan<br>I vekidaatan<br>I                                                                                                    |
| alah tidak sama           | <ul> <li>3.2.1 Sis Pilh</li> <li>Háškimat Reperkasan yang dimasukkan adalah sama.</li> <li>3.2.2 Sis Pilh</li> <li>3.3.3 Sis Pilh</li> <li>3.3.3 Sis Pilh</li> <li>3.3.3 Delanjutan Tempoh Percubaan Yang Telah</li> <li>3.4 Pegawai Pernah Diberi Pemberian Taraf</li> <li>Sis Pilh •</li> <li>3.5 Cutl Tanpa Gaji (Jawatan Sekarang) :</li> <li>Sis Pilh •</li> <li>3.6 Cutl Separuh Gaji (Jawatan Sekarang) :</li> <li>Sis Pilh •</li> <li>3.7 Tidak Hadit Bertupas Tanpa Kebenaran (Tanpa<br/>Tada • *</li> <li>Sekarang) :</li> <li>3.8 pegawai Pernah Dikenakan Tindakan</li> <li>Ada • *</li> </ul>                                                                                                    | Peperiksaan,     Secure I     soona vertaa     servaan     servaan     sevaan     varaa da vertaa     servaan     varaa da vertaa     sevaan     varaa da vertaa     varaa     varaaa     varaa     varaa     varaa     varaa     varaa     varaa     varaa     varaa     varaa     varaa     varaa     varaaa     varaaa     varaaa     varaaa     varaaa     varaaa     varaaa     varaaa     varaaa     varaaa     varaaa     varaaa     varaaaaaaaaaa                                                                                                    | Ipg (752×297) - Googl<br>https://teratai.spp.g<br>%EVITUMAN<br>Millio deb N17<br>9 2023<br>ULUS<br>5582 2 TAHAR 2015<br>5 500 2015<br>2 0 0000 000<br>2 0 0000 000<br>2 0 0000 000                                                                                                    | Chrome     Chrome      | umat yang<br>a ruangan ya<br>NDATORI)                                                                                                    |
| alah tidak sama           | <ul> <li>3.2.1 Sub Pilh</li> <li>Hakkunat Reperkasan yang dimasukkan adalah sama.</li> <li>3.2.2 Sila Pilh</li> <li>3.3.3 Sila Pilh</li> <li>3.3.3 Sila Pilh</li> <li>3.4 Pegawai Pernah Diberi Pemberian Taraf</li> <li>Sila Pilh • •</li> <li>3.5 Cutl Tanpa Gaji (Jawatan Sekarang) : Sila Pilh • •</li> <li>3.6 Cutl Separuh Gaji (Jawatan Sekarang) : Sila Pilh • •</li> <li>3.7 Tidak Hadir Bertugas Tanpa Kebenaran (Tanpa Tuda • *</li> <li>Sekarang) :</li> <li>3.8 Pegawai Pernah Dikenakan Tindakan Ada • *</li> <li>Penahan Tod pegawai pernah Dikenakan Tindakan Ada • *</li> </ul>                                                                                                    | Peperiksaan,     Secure I     Secure I                                                                                                    | Ipg (752×297) - Googl<br>https://teratai.spp.g<br>%FVITUSAN<br>Micholdeb N17<br>902231<br>ULUS<br>55512 TAHAR 2015<br>55512 TAHAR 2015<br>2016<br>2016<br>2016<br>2016<br>2016<br>2016<br>2016<br>2016                                                                                                    | Chrome     Chrome      | umat yang<br>la ruangan ya<br>NDATORI)                                                                                                    |
| alah tidak sama           | <ul> <li>3.2.1 Sas Pilh</li> <li>Háškunat Peperkasan yang dimasukkan adalah sama.</li> <li>3.2.2 Sila Pilh</li> <li>3.3.3 Sila Pilh</li> <li>3.3.3 Sila Pilh</li> <li>3.4 Pegawai Pernah Diberi Pemberian Taraf</li> <li>Sila Pilh • •</li> <li>3.5 Cutl Tanpa Gaji (Jawatan Sekarang) : Sila Pilh • •</li> <li>3.6 Cutl Separuh Gaji (Jawatan Sekarang) : Sila Pilh • •</li> <li>3.7 Tidak Hadir Bertugas Tanpa Kebenaran (Tanpa Taida • *</li> <li>3.8 Pegawai Pernah Dikenakan Tindakan Ada • *</li> <li>Pegawai Pernah Dikenakan Tindakan Ada • *</li> <li>Pegawai Sedang Menjalani Prosiding • *</li> </ul>                                                                                                    | Pepperiksaan,     Secure I     Secure I     NODA HERTAG     Secure I     Secure I     Secur                                                                                                    | ipg (752×297) - Googl<br>https://teratai.spp.g<br>%FUTUSAN<br>MARC does N17<br>9 2023<br>1 2 LUD<br>5 5583 2 TAHAR 2015<br>2 500 2015<br>2 500 20000000000000000000000000000000                                                                                                    | Chrome     Chrome      | umat yang<br>la ruangan ya<br>NDATORI)                                                                                                    |
| alah tidak sama           | <ul> <li>3.2.1 Sa Prih</li> <li>Makkunat Peperkasan yang dimasukkan adalah sama.</li> <li>3.2.2 Sila Prih</li> <li>3.3.2.3 Sila Prih</li> <li>3.3.3 Pelanjutan Tempoh Percubaan Yang Telah</li> <li>3.4 Pegawai Pernah Diberi Pemberian Taraf</li> <li>3.5 Cutt Tanpa Gaji (Jawatan Sekarang) :</li> <li>3.6 Cutt Separuh Gaji (Jawatan Sekarang) :</li> <li>3.7 Tidak Hadir Bertugas Tanpa Kebenaran (Tanpa Tuida * s</li> <li>3.8 Pelanjutan Tempoha Picukasan Tindakan</li> <li>3.9 Pegawai Pernah Dikeri Anpa Kebenaran (Tanpa Tuida * s</li> <li>3.0 Pegawai Pernah Dikeri Anpa Kebenaran (Tanpa Tuida * s</li> <li>3.1 Tidak Hadir Bertugas Tanpa Kebenaran (Tanpa Tuida * s</li> <li>3.2 Tidak Hadir Bertugas Tanpa Kebenaran (Tanpa Tuida * s</li> <li>3.4 Pegawai Pernah Dikenakan Tindakan</li> <li>3.5 Pegawai Pernah Dikenakan Tindakan</li> <li>3.6 Pegawai Pernah Dikenakan Tindakan</li> <li>3.7 Tidak Hadir Bertugas Tanpa Kebenaran (Tanpa Tuida * s</li> <li>3.8 Pegawai Pernah Dikenakan Tindakan</li> <li>3.9 Pegawai Pernah Dikenakan Tindakan</li> <li>3.9 Pegawai Sedang Henjalani Prosiding</li> <li>3.9 Pegawai Sedang Henjalani Prosiding</li> <li>3</li></ul>                                                                                                    | Peperiksaan,     Secure I     Secure I                                                                                                    | pp (752×297) - Googl<br>https://teratai.spp.g<br>terurusaw<br>12 - PppRincaw Per<br>9 - 200<br>2 - 200<br>2 - 20 | Chrome     Chrome      | umat yang<br>la ruangan ya<br>NDATORI)                                                                                                    |
| alah tidak sama           | <ul> <li>3.2.1 Sub Pilh</li> <li>Máškunať Reperikasan vsný dimasukšan sdalah sama.</li> <li>3.2.2 Sila Pilh</li> <li>3.3.3 Sila Pilh</li> <li>3.3.3 Sila Pilh</li> <li>3.3 Prelanjutan Tempoh Percubaan Yang Telah</li> <li>3.4 Pegawai Pernah Diberi Pemberian Taraf</li> <li>Sila Pilh • •</li> <li>3.5 Cutl Tanpa Gaji (Jawatan Sekarang) : Sila Pilh • •</li> <li>3.6 Cutl Separuh Gaji (Jawatan Sekarang) : Sila Pilh • •</li> <li>3.7 Tidak Hadir Bertugas Tanpa Kebenaran (Tanpa Tuidh • *</li> <li>3.8 Pegawai Pernah Dikenakan Tindakan</li> <li>A.9 Pegawai Pernah Dikenakan Tindakan</li> <li>A.9 Pegawai Pernah Dikenakan Tindakan</li> <li>A.9 Pegawai Sedang Henjalani Prosiding</li> <li>A.9 Pegawai Sedang Henjalani Prosiding</li> <li>A Pegawai Sedang Henja</li></ul>                                                                                                    | Peperiksaan,     Secure I     Secure I     Produktion     Secure I     Secure I     Secure                                                                                                    | pp (752×297) - Googl<br>https://teratai.spp.g<br>terurusaw<br>12 - Perpensioan ver<br>00/200<br>22 - ULU<br>00/200<br>22 - ULU<br>00/200<br>2000 100/200<br>2000 100/200<br>20000000000000000000000000000000                                                                                                    | Chrome Chrome C  | umat yang<br>a ruangan ya<br>NDATORI)                                                                                                    |
| alah tidak sama           | <ul> <li>3.2.1 Sa Prih</li> <li>***</li> <li>***</li> <li< td=""><td>Peperiksaan,     Secure !     voo Barusetta     voo Barusetta</td><td>jpg (752×297) - Googl<br/>https://teratai.spp.g<br/>werutusaw<br/>2 - PEPERisJaw Res<br/>3 - PEPERisJaw Res<br/>3 - PEPERisJaw Res<br/>3 - PEPERISJaw Res<br/>3 - PEPERISJAW RES<br/>3 - PEPERISJAW RES<br/>3 - PEPERISJAW R</td><td>Chrome Chrome C</td><td>umat yang<br/>kangan ya<br/>perikan<br/>perikan<br/>pe</td></li<></ul> | Peperiksaan,     Secure !     voo Barusetta     voo Barusetta                                                                                                    | jpg (752×297) - Googl<br>https://teratai.spp.g<br>werutusaw<br>2 - PEPERisJaw Res<br>3 - PEPERisJaw Res<br>3 - PEPERisJaw Res<br>3 - PEPERISJaw Res<br>3 - PEPERISJAW RES<br>3 - PEPERISJAW RES<br>3 - PEPERISJAW R                                                                                                    | Chrome Chrome C  | umat yang<br>kangan ya<br>perikan<br>perikan<br>pe |
| alah tidak sama           | 3.2.1       Sia Pilh         ************************************                                                                                                    | Pepperiksaan,     Socure !     voo Secure !     voo Secure !     voo                                                                                                    | Jpg (752×297) - Googl<br>https://teratai.spp.g<br>#RUTURAM<br>12 - PEPERISJAN FRA<br>MARIO GOLED NT<br>2<br>- ULUS<br>5 - SEC - SEC - S                                                                                                    | Chrome     Chrome      | umat yang<br>kangan ya<br>perikan<br>perikan<br>pe |

Rajah 7 : Pengesahan Dalam Perkhidmatan – Kemasukan Maklumat Anggota Kumpulan Pelaksana (AKP)

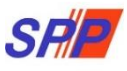

- 8. Paparan untuk melihat semula rekod atau mengemaskini maklumat pegawai.
  - II. Kemaskini

| Statest Period      Alma French     Alma French     Alma |                               |                                    |                                         |                                     |                                                | SURUHANJAYA PERKHIDMAT | AN PENDIDIKAN, PUTRAJAYA 🕶 | L NURUL EFFARINA BINTI MUSTAFAR (PENYEDIA) + |
|----------------------------------------------------------------------------------------------------|-------------------------------|------------------------------------|-----------------------------------------|-------------------------------------|------------------------------------------------|------------------------|----------------------------|----------------------------------------------|
| Hakman Utama                                                                                                    |                               | SF                                 | SISTEM PROSES PI<br>SURUHANJAYA PE      |                                     | IATAN (ePROPER)<br>IATAN PENDIDIKAN MA         | LAYSIA                 |                            |                                              |
|                                                                                                    | 🖶 Halaman Utama 🛛 🚚 Statistik | 🕀 Cetakan Surat Kelulusan Perkhidm |                                         |                                     |                                                |                        |                            |                                              |
| Krmaskan         Krmaskan         Krmaskan         Curi         Piparan 10 * relod         Totakan         n. Nilf AdHead HaZYNAN BINTTABU BANAR       Beschriftstan PErschlonkan GRED Dock1       Q *         1. NILF AdHead HaZYNAN BINTTABU BANAR       Bedoritisstate PErschlonkan GRED Dock1       Q *         2. NARLABENT TABU       BENARD       PEGANAN PERNENDIATAN PENCIDIKAN GRED Dock1       Q *         2. NARLABENT TABU BANAR       BEGANAN PERNENDIATAN PENCIDIKAN GRED Dock1       Q *                                                                                                    |                               | ( <b>=</b> )                       | Halaman Utama / Pengesahan Dalam Perkhi | idmatan / Kemas                     | kini / Senaral                                 |                        |                            |                                              |
| Figure Rende       Nama Penuh       No Kad       Jawatan / Gred       Prid Penda         #       Nama Penuh       No Kad       Jawatan / Gred       Tindakan         #       Nama Penuh       No Kad       Jawatan / Gred       Tindakan         1.       Nills FaBrish Hisztwaii BinTi ABU BakaR       8000120516       PEGanular Penulinitian Penulinitian Penuliniana Penuliniana Penulinitian Penuliniana Penuliniana P                                                                                                    |                               |                                    | No Kad Pengena                          | alan (Baru/Lama) :                  |                                                | к                      | emasukan                   |                                              |
| Paparan 10 relad       No Kod       Jametan / Gred       Tindakan         R       Nama Penuh       Brottad       Jametan / Gred       Tindakan         1.       NUR FARHAH HAZYNANI BINTLABU BAKAR       880401265316       PEcannu PERKIDIKAN GRED Doci 1       Q. /         2.       NARLIA BINT TUARIN       84000205597       PECANNU PERKIDIKAN PENKIDIKAN GRED Doci 1       Q. /                                                                                                    |                               |                                    |                                         | Nama Penuh :                        | Cari                                           |                        | emaskini 🚽 🚽               | 1. Klik peti " <b>Kemaskini</b> "            |
| Nama Penuh     Nu Katalan     Nu Katala Binti Takili Bakakat     Sebendi Sebendi Perkenibikatan Pencibikan GRED Dok1     Nu Katala Binti Takili Bakakat     Sebendi Sebendi Perkenibikatan Pencibikan GRED Dok1     Nu Katala Binti Takili     Sebendi Sebendi Sebendi Perkenibikatan Pencibikan GRED Dok1     Q     Polama Pencibikanan Pencibikanan GRED Dok1     Q     Polama Pencibikanan Pencibikanan GRED Dok1     Q     Polama Pencibikanan Pencibikanan GRED Dok1     Q     Polama Pencibikanan Pencibikanan GRED Dok1     Q     Polama Pencibikanan Pencibikanan Pencibikanan GRED Dok1     Q     Polama                                                                                                    |                               | Papara                             | an 10 🔻 rekod                           |                                     |                                                |                        |                            |                                              |
| 1. NIJE FARHAH HAZYINAN BINTI ABU BAKAR 880401265114 PEGAWAN PERHAMULTAN PENDIDIKAN GED DG41 Q /<br>2. NARLIA BINTI TAIRI 840002574 PEGAWAN PERHAMULTAN PENDIDIKAN GED DG41 Q /<br>3. HAZYINA SINAN BI SAULI 910788105377 PEGAWAN PERHAMULTAN PENDIDIKAN GED DG41 Q /                                                                                                    |                               | Ŧ                                  | Nama Penuh                              | No Kad<br>Pengenalan<br>(Baru/Lama) | Jawatan / Gred                                 | †<br>Tindakan          |                            |                                              |
| 2. NARLIA BINTI TAJRI     84082055444 PEGAWAI PERWHUMATAN PENUDIXIAN PERU Q      4     1     1     1     1     1     1     1     1     1     1     1     1     1     1     1     1     1     1     1     1     1     1     1     1     1     1     1     1     1     1     1     1     1     1     1     1     1     1     1     1     1     1     1     1     1     1     1     1     1     1     1     1     1     1     1     1     1     1     1     1     1     1     1     1     1     1     1     1     1     1     1     1     1     1     1     1     1     1     1     1     1     1     1     1     1     1     1     1     1     1     1     1     1     1     1     1     1     1     1     1     1     1     1     1     1     1     1     1     1     1     1     1     1     1     1     1     1     1     1     1     1     1     1     1     1     1     1     1     1     1     1     1     1     1     1     1     1     1     1     1     1     1     1     1     1     1     1     1     1     1     1     1     1     1     1     1     1     1     1     1     1     1     1     1     1     1     1     1     1     1     1     1     1     1     1     1     1     1     1     1     1     1     1     1     1     1     1     1     1     1     1     1     1     1     1     1     1     1     1     1     1     1     1     1     1     1     1     1     1     1     1     1     1     1     1     1     1     1     1     1     1     1     1     1     1     1     1     1     1     1     1     1     1     1     1     1     1     1     1     1     1     1     1     1     1     1     1     1     1     1     1     1     1     1     1     1     1     1     1     1     1     1     1     1     1     1     1     1     1     1     1     1     1     1     1     1     1     1     1     1     1     1     1     1     1     1     1     1     1     1     1     1     1     1     1     1     1     1     1     1     1     1     1     1     1     1     1     1     1     1     1     1     1     1     1     1     1     1     1     1     1     1     1     1     1     1   |                               | 1.                                 | NUR FARHAH HAZWANI BINTI ABU BAKAR      | 880401265316                        | PEGAWAI PERKHIDMATAN PENDIDIKAN GRED DG41      | Q /                    |                            |                                              |
| 3. HAZIM SVAHNI BIN SAJALI 910708105397 PEGAWAI PERKHIDIATAN PENDIDIKAN GRED DG41 Q 🖌                                                                                                    |                               | 2.                                 | NARLIA BINTI TAJRI                      | 840802055444                        | PEGAWAI PERKHIDMATAN PENDIDIKAN GRED DG41      | Q /                    |                            |                                              |
|                                                                                                    |                               | 3.                                 | HAZIM SYAHMI BIN SAJALI                 | 910708105397                        | PEGAWAI PERKHIDMATAN PENDIDIKAN GRED DG41      | Q /                    |                            |                                              |
| 4. WAN NOOR AZUMANA BINTI WAN DERIS 870122295388 PEGAWAI PERKHIDINATAN PENDIDIKAN GRED DG41 Q /                                                                                                    |                               | 4.                                 | WAN NOOR AZUWANI BINTI WAN DERIS        | 870122295388                        | PEGAWAI PERKHIDMATAN PENDIDIKAN GRED DG41      | ۹ 🖌                    | 2 Klik ikon no             | naal untuk kompakini                         |
| 5. NUR NABILAARIQAH BINTI MOHD ZIN 930409115200 PEGAWAI PERKHIDIAKAN RED DG41 Q / C C MICH KICH PERKHIDIAKAN KEHI ASKITI I                                                                                                    |                               | 5.                                 | NUR NABILA AFIQAH BINTI MOHD ZIN        | 930409115200                        | PEGAWAI PERKHIDMATAN PENDIDIKAN GRED DG41      | ۹ / 🗲                  | 2. Nik kon pe              |                                              |
| Dipaparkan 1 - 5 drpd. 5 relod                                                                                                    |                               | Dipap                              | arkan 1 - 5 drpd. 5 rekod               |                                     |                                                |                        | 3. Klik ikon kai           | nta untuk memaparkan                         |
| maklumat pegawai                                                                                                    |                               |                                    |                                         |                                     |                                                |                        | maklumat p                 | egawai                                       |
| Copyright © 2021 Suruhanjaya Perkhidmatan Pendidikan                                                                                                    |                               |                                    |                                         | Copyright                           | © 2021 Suruhanjaya Perkhidmatan Pendidikan     |                        |                            |                                              |
| Penaflan   Dasar Privasi   Dasar Keselamatan ICT   Hubungi Kami                                                                                                    |                               |                                    |                                         | Penafian   Das                      | ar Privasi   Dasar Keselamatan ICT   Hubungi K |                        |                            |                                              |
|                                                                                                    |                               |                                    |                                         |                                     |                                                |                        |                            |                                              |

Rajah 8 : Pengesahan Dalam Perkhidmatan – Senarai Rekod Kemaskini

a) Profil

|               |                    | C         | -11        | SISTEM PROS                                  | S PERKHIDMATAN (ePR                                     | OPER)                | JU SURUHAN. | JATA PERKHIDINAI | AN PENDIDIKAN, PUTRAD | ATA + NOROL E       | ГГАЮНА БИТТ МОЗТАРАК (РЕНТЕОЛА) * |
|---------------|--------------------|-----------|------------|----------------------------------------------|---------------------------------------------------------|----------------------|-------------|------------------|-----------------------|---------------------|-----------------------------------|
|               |                    | 51        | 11         | SURUHANJAY                                   | A PERKHIDMATAN PEND                                     | IDIKAN MA            | LAYSIA      |                  |                       |                     |                                   |
| .al Statistik | 🔒 Cetakan Surat Ke | dulusan P | erkhidn    |                                              |                                                         |                      |             |                  |                       |                     |                                   |
|               |                    |           | <b>f</b> t | Halaman Utama / Pengesahan Dalai             | n Perkhidmatan 🥢 Kemaskini                              |                      |             |                  |                       |                     |                                   |
|               |                    |           | DRO        | DETL DECAWAT                                 |                                                         |                      |             |                  | ×                     |                     |                                   |
|               |                    |           | No. F      | Rujukan Kem/Jab/PPD/Sek:                     |                                                         | -                    |             | ĸ                | emasukan              |                     |                                   |
|               |                    |           |            |                                              | 2018/04/20-1651                                         |                      |             |                  |                       |                     |                                   |
|               |                    |           | Nam        | na Penuh:                                    | NUR FARHAH HAZWANI BINTI ABU BAKAR                      |                      |             | ĸ                | emaskini              |                     |                                   |
|               |                    |           | No K       | Kad Pengenalan (Baru/Lama):                  | 880401265316                                            |                      |             | P                | eti Pinda             |                     |                                   |
|               |                    |           | Jawa       | atan / Gred:                                 | PEGAWAI PERKHIDMATAN PENDIDIKAN GRE                     | ) DG41               |             |                  |                       |                     |                                   |
|               |                    |           | Tom        | kn Lantikan Sekarang:                        | CURUHANIAYA PERKUTOMATAN PELAJARAN                      |                      |             |                  |                       |                     |                                   |
|               |                    |           | Temp       | pat Bertugas:                                | SURUHANJATA PERKHIDMATAN PELAJARAN                      |                      |             |                  |                       |                     |                                   |
|               |                    |           |            |                                              |                                                         |                      |             |                  |                       | 1                   |                                   |
|               |                    |           |            |                                              |                                                         |                      |             |                  |                       |                     |                                   |
|               |                    | BIL       | DOK        | UMEN YANG DIPERLUKAN                         |                                                         |                      |             | e                |                       |                     | r                                 |
|               |                    | 1.        | Perak      | kuan Ketua Jabatan - Jadual Ketigi           | R.U.(A) 1/2012 : Muat Turun Jadual Ketiga               |                      |             | •                |                       | 1 Kemaskini makluma |                                   |
|               |                    |           | 1.1        | Tarikh Perakuan Ketua Jabatan                | : 17/04/2018 📓 * 🖲 Rujukan                              |                      |             |                  |                       |                     |                                   |
|               |                    | 2.        | Borar      | ng Opsyen Skim KWSP/Pencen - 3               | adual Kelima P.U (A) 1/2012 : Muat Turun Jadual         | Celima               |             |                  | •                     |                     |                                   |
|               |                    |           | 2.1        | PENCEN - Menolak SKIM KUN                    | IPULAN WANG SIMPANAN PEKERJA                            | ]•                   |             |                  |                       |                     |                                   |
|               |                    |           | 2.2        | Tarikh Menolak Skim KWSP :                   | 17/04/2018 🖀 "                                          |                      |             |                  |                       |                     |                                   |
|               |                    |           | 2.3        | Muat Naik Jadual Kelima<br>Panduan Muat Naik | Choose File No file chosen                              |                      |             |                  |                       |                     |                                   |
|               |                    |           |            |                                              | Delete file                                             |                      |             |                  |                       |                     |                                   |
|               |                    |           |            | Sila muat naik Jadual Kelima dalam           | format jpg, jpeg atau pdf. Saiz dokumen mestilah kurang | daripada 200 KB.     |             |                  |                       |                     |                                   |
|               |                    |           |            |                                              |                                                         |                      |             |                  |                       |                     |                                   |
|               |                    | 2 1       | onual      | taan Dorkhidmatan                            |                                                         |                      |             |                  |                       |                     |                                   |
|               |                    | 5. K      | isahka     | an bahawa Kenyataan Perkhid                  | matan telah disemak dan dikemaskini men                 | gikut peraturan berk | uat kuasa.  |                  | <u>.</u>              |                     |                                   |
|               |                    | 3         | 3.1        | Kursus Yang Dihadiri :                       |                                                         |                      |             |                  |                       |                     |                                   |
|               |                    | 3         | 3.1.1      | Kursus Induksi :                             |                                                         | Mulai 17/0           | 8/2016      | Hingga :         | 19/08/2016            |                     |                                   |
|               |                    |           |            |                                              |                                                         |                      |             |                  |                       |                     |                                   |
|               |                    | 3         | 3.1.2      | Program Transformasi Minda                   |                                                         | Mulai 01/1           | 1/2018      | Hingga (         | 06/11/2018            |                     |                                   |

Rajah 8 (a) : Pengesahan Dalam Perkhidmatan - Kemaskini

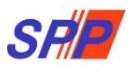

#### b) Senarai Dokumen

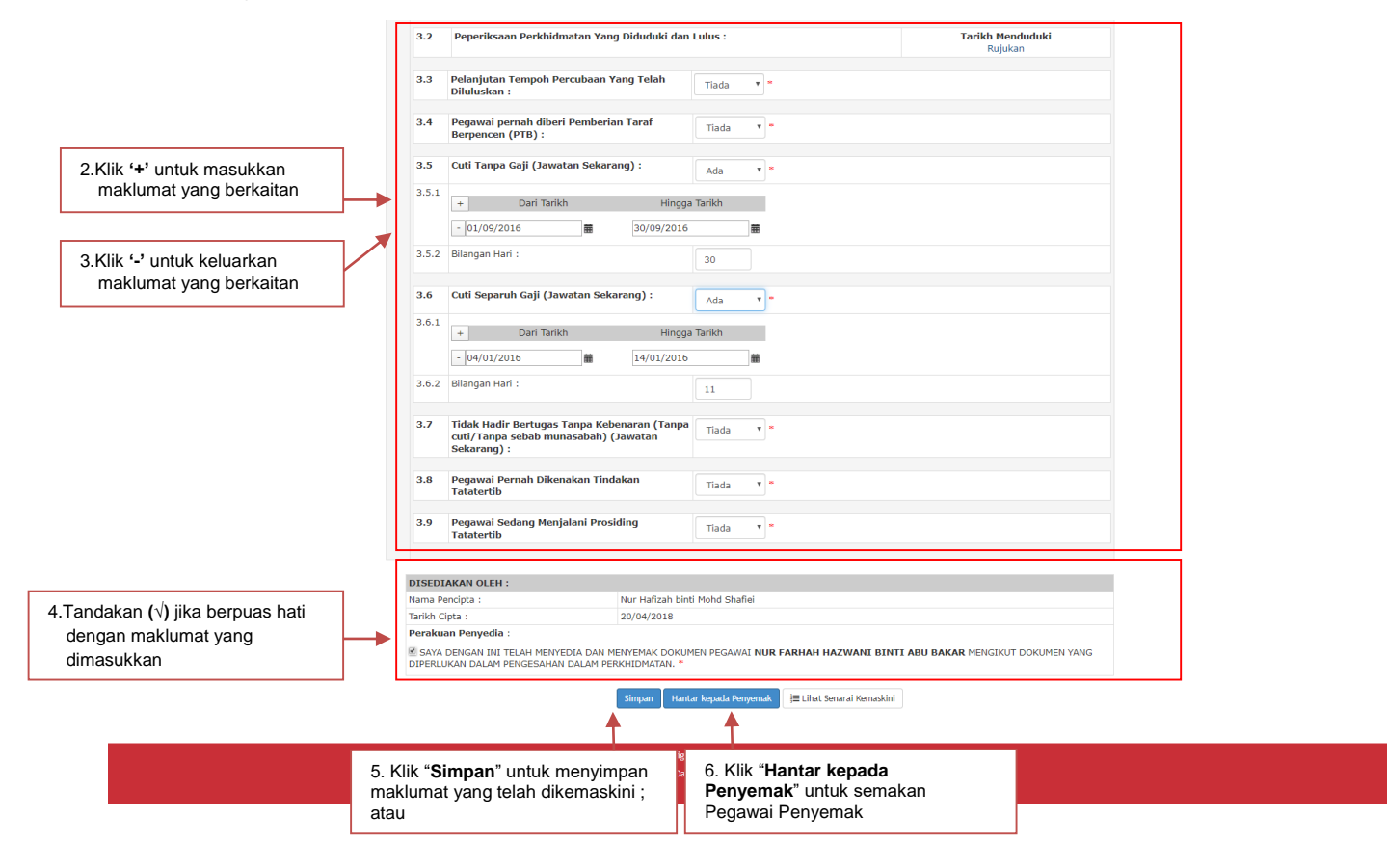

Rajah 8 (b) : Pengesahan Dalam Perkhidmatan - Kemaskini

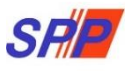

9. Paparan untuk meminda maklumat pengawai yang dihantar semula oleh Pegawai Penyemak.

|                                                   | SHI SISTEM PROSES PERKHIDMATAN (ePROPER)<br>SURUHANJAYA PERKHIDMATAN PENDIDIKAN MA                                                                                                    | SURUHANJAYA PERKHIDMATAN PENDIDIKAN, PUTRAJ | JAYA + 🔹 MURUL EFFARINA BINTI MUSTAFAR (PENYEDIA) + |
|---------------------------------------------------|----------------------------------------------------------------------------------------------------|---------------------------------------------|-----------------------------------------------------|
| Halaman Utama 🛛 🚚 Statistik 🛛 🕀 Cetakan Surat Kel |                                                                                                    |                                             |                                                     |
|                                                   | 🔚 Halaman Utama / Pengesahan Dalam Perkhidmatan / Peti Pinda / Senarai                                                                                                    |                                             |                                                     |
|                                                   | No Kad Pengenalan (Baru/Lama) :                                                                                                    | Kemacukan                                   |                                                     |
|                                                   | Nama Pendh :                                                                                                    | Kemaskini<br>Peti Pinda                     | 1. Klik "Peti Pinda"                                |
|                                                   | Paparan 10 🔻 rekod                                                                                                    |                                             |                                                     |
|                                                   | # Nama Penuh                                                                                                    | † Tindakan                                  | on ponsol untuk tindakan komaskini                  |
|                                                   | NUR FARHAH HAZWANI BINTI ABU BAKAR     880-01265316 PEGAWAI PERKHOMATAN PENDIDIKAN GRED DG41 Dipabarkan 1 - 1 drpd, 1 rekod                                                                                                    | maklu                                       | mat ; atau                                          |
|                                                   |                                                                                                    | 3. Klik iko                                 | on kanta untuk memaparkan maklum                    |
|                                                   | Copyright © 2021 Suruhanjaya Perkhidmatan Pendidika<br>Penaflan   Dasar Privasi   Dasar Keselamatan ICT   Hubung                                                                                                    | pegaw<br>Kami                               | /ai                                                 |
|                                                   | constant formant formant formation and formation and formation and formation and formation and formation and for a second second s |                                             |                                                     |
|                                                   |                                                                                                    |                                             |                                                     |

III. Peti Pinda

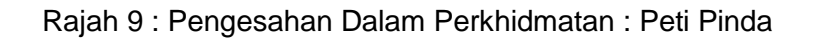

a) Profil Pegawai

| 5                                                     |                                                                                                    | ES PERKHIDMATAN (eP<br>YA PERKHIDMATAN PEN                                                                                                    | ≊ SURUHA<br>PROPER)<br>NDIDIKAN MALAYSIA | NJAYA PERKHIDMATAN PENDIDIKAN, PUTR  | AJAYA - 1 NURUL EFFARINA BINTI MUSTAFAR (PENYEDIA) - |
|-------------------------------------------------------|----------------------------------------------------------------------------------------------------|----------------------------------------------------------------------------------------------------|------------------------------------------|--------------------------------------|------------------------------------------------------|
| 🗰 Halaman Utama 🔜 Statistik 🛛 🖨 Cetakan Surat Kelulus | an Perkhidmatan 🛛 Dog Keluar                                                                                                    |                                                                                                    |                                          |                                      |                                                      |
|                                                       | Ro-Fill PEGAWAI<br>No. Rujukan Kem/Jab/PPD/Sek:<br>Nama Penuh:<br>No Kad Pengenalan (Baru/Lama):<br>Jawatan / Gred:<br>Tarikh Lantikan Sekarang:<br>Tempat Bertugas: | m Perkhidmatan / Peti Pinda<br>2018/04/20-TEST<br>NUR FARHAH HAZWANI BINTI ABU BAKA<br>880401265316<br>PEGAWAI PERKHIDMATAN PENDIDIKAN C<br>17/08/2015<br>SURUHANJAYA PERKHIDMATAN PELAJARA | R<br>R<br>SRED DG41                      | Kemasukan<br>Kemasukan<br>Peti Pinda | 1. Profil pegawai                                    |

Rajah 9 (a) : Pengesahan Dalam Perkhidmatan – Pindaan

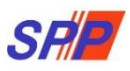

#### b) Senarai Dokumen

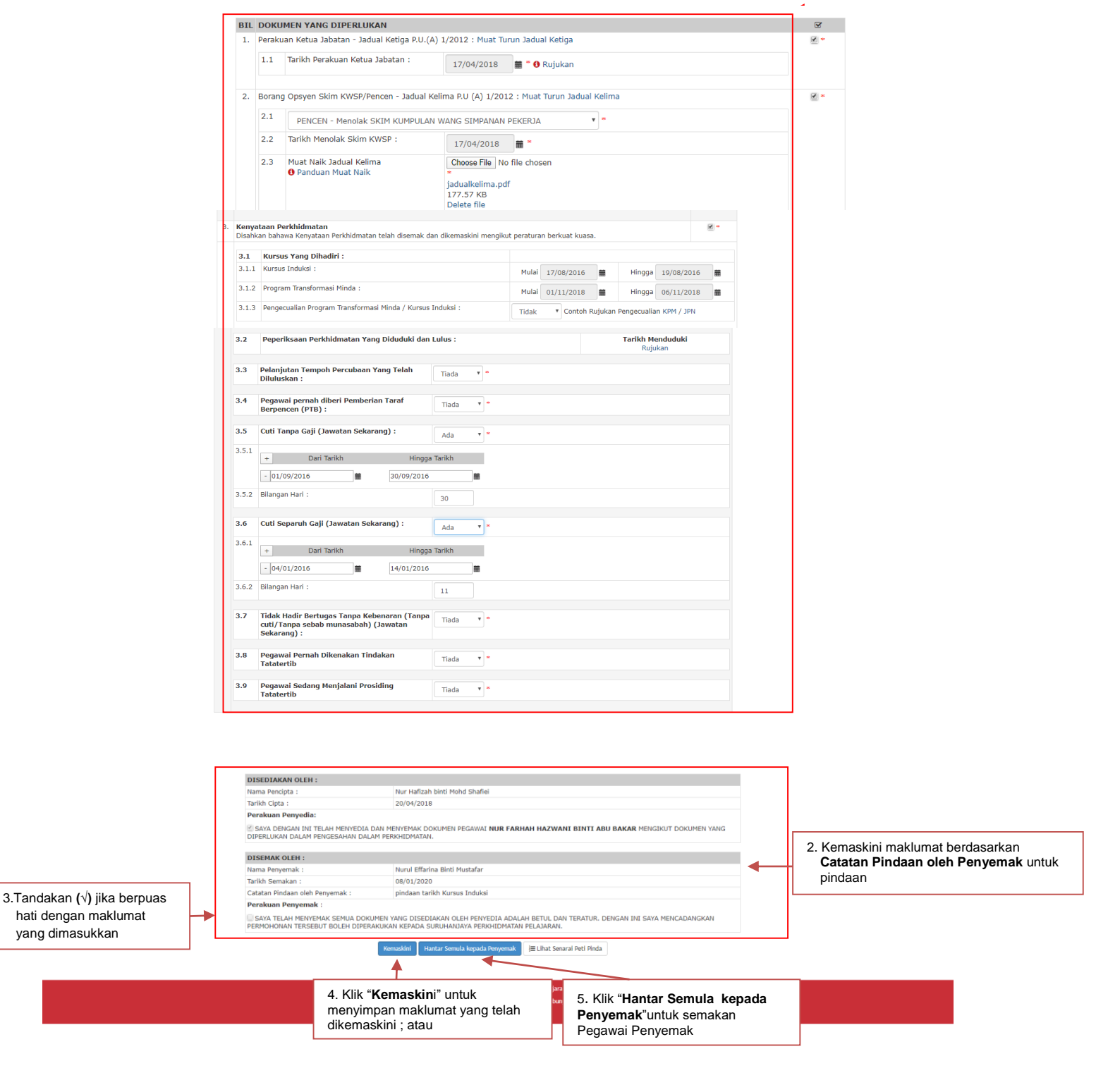

Rajah 9 (b) : Pengesahan Dalam Perkhidmatan - Pindaan

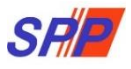

#### 1.2 Pegawai Penyemak

1. Log masuk sistem ePROPER dan menu halaman utama dipaparkan apabila berjaya masuk.

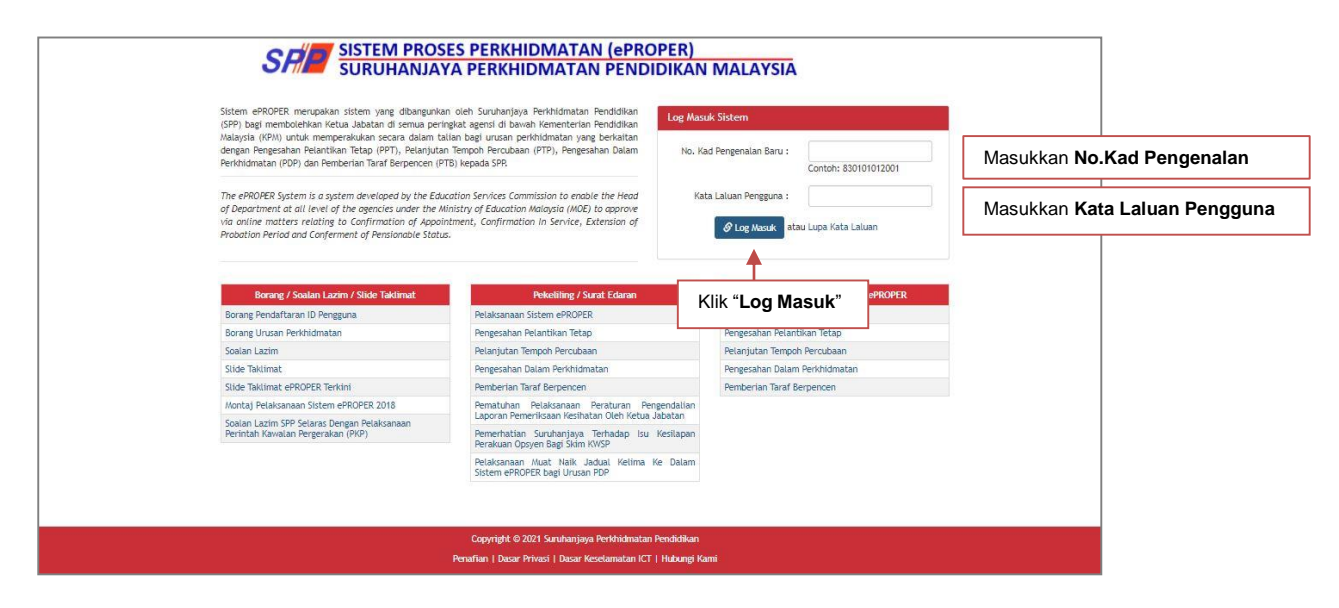

Rajah 9 :Log Masuk

2. Di menu halaman utama, klik butang "Klik DiSini".

|                                                                                                    |                                                                                   | 🏦 SURUHANJAYA PERKHIDMATAN PENDIDIKAN, PUTRAJAYA 👻                                                                                                    | 👤 NURUL EFFARINA BINTI MUSTAFAR (PENYEMAK) 👻                                                            |
|----------------------------------------------------------------------------------------------------|-----------------------------------------------------------------------------------|----------------------------------------------------------------------------------------------------|----------------------------------------------------------------------------------------------------|
| SFIE SISTEM PROSES PERK                                                                                                    | KHIDMATAN (ePROPER)<br>KHIDMATAN PENDIDIKAN MAI                                   | AYSIA                                                                                                    | Inbox ePROPER<br>1. Pengesahan Pelantikan : (0) urusan<br>2. Pengesahan Dalam Perkhidmatan : (0) urusan |
| 🚸 Halaman Utama 🔄 Statistik 🕀 Cictakan Surat Kelulusan Perkhidmatan 🖉 Log Keluar                                                                                                    |                                                                                   |                                                                                                    | 3. Pelanjutan Tempoh Percubaan : 0 urusan<br>4. Pemberian Taraf Berpencen : 0 urusan                    |
| 🗎 Halaman Utama                                                                                                    |                                                                                   |                                                                                                    |                                                                                                    |
| Figure 1       Figure 1         Figure 1       Figure 1         Figure 1       Figure 1         Figure 1       Figure 1         Figure 1       Figure 1         Figure 1       Figure 1         Figure 1       Figure 1         Figure 1       Figure 1         Figure 1       Figure 1         Figure 1       Figure 1         Figure 1       Figure 1         Figure 2       Figure 1         Figure 2       Figure 2         Figure 2       Figure 2         Figur | <image/> <section-header><text><text><text></text></text></text></section-header> | <image/> <section-header><section-header><section-header><section-header><section-header></section-header></section-header></section-header></section-header></section-header> |                                                                                                    |

Rajah 10 : Halaman Utama

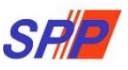

3. Paparan untuk melihat rekod atau mengemaskini maklumat pegawai yang telah disediakan oleh pegawai penyedia.

|                                                        | SRIE SISTEM PROSES                                          | PERKHIDMATAN (ePROPER)<br>PERKHIDMATAN PENDIDIKAN N                                                          | SURUHANJAYA PERKHIDMATAN PENDIDIKAN, PUTRAJAYA | • L NURUL EFFARINA BINTI MUSTAFAR (PENYEMAK) • |
|--------------------------------------------------------|-------------------------------------------------------------|----------------------------------------------------------------------------------------------------|------------------------------------------------|------------------------------------------------|
| 🖷 Halaman Utama 🛛 🎿 Statistik 🛛 🔒 Cetakan Surat Kelulu | isan Perkhidmatan 🕐 Log Keluar                              |                                                                                                    |                                                |                                                |
|                                                        | 🔚 Halaman Utama 🥢 Pengesahan Dalam Per                      | khidmatan / Peti Semak / Senaral                                                                             |                                                |                                                |
|                                                        | No Kad Peng                                                 | enalan (Baru/Lama) :                                                                                         | Kemasukan                                      |                                                |
|                                                        |                                                             | Nama Penuh :                                                                                                 | Kernaskini<br>Peti Pinda                       |                                                |
|                                                        | Paparan 10 * rekod                                          |                                                                                                    | Peti Semak                                     | 1.Klik "Peti Semak"                            |
|                                                        | # Nama Penuh                                                | No Kad Jawatan / Gred<br>Pengenalan ⊕<br>(Baru/Lama)                                                         | Tindakan     2.Klik ikon p                     | ensel untuk kemaskini                          |
|                                                        | 1. MOHD RAID WAFFIN BIN ROSZLAN                             | 941001095051 PEGAWAI KHIDMAT PELANGGAN GRED N19                                                              | maklumat                                       | t: atau                                        |
|                                                        | 2. SAIDATUN NISAK BT LACHACHOK@ARIS                         | 900205015104 PEGAWAI PERKHIDMATAN PENDIDIKAN GRED DG4                                                        |                                                |                                                |
|                                                        | 3. NUR FARHAH HAZWANI BINTI ABU BAKAR                       | 880401265316 PEGAWAI PERKHIDMATAN PENDIDIKAN GRED DGA                                                        |                                                |                                                |
|                                                        | NURIZAN BINTI MORD KORNAINI     NURIZAN BINTI MORD KORNAINI | 850205435146 PEGARAR PERCHIDMATAN PENDIDIKAN GRED DGA                                                        |                                                |                                                |
|                                                        | Dipaparkan 1 - 5 drpd. 5 rekod                              |                                                                                                    | 3.Kiik ikon k<br>makluma                       | anta untuk memaparkan<br>t pegawai             |
|                                                        |                                                             | Copyright © 2021 Suruhanjaya Perkhidmatan Pendidi<br>Penafian   Dasar Privasi   Dasar Keselamatan ICT   Hubu | kan<br>nel Kami                                |                                                |
|                                                        |                                                             |                                                                                                    |                                                |                                                |

Rajah 11 : Pengesahan Dalam Perkhidmatan – Peti Semak

## a) Profil Pegawai

| SPP SISTEM PROS                                                                                                    | <u>ES PERKHIDMATAN (ePROPEF</u><br>YA PERKHIDMATAN PENDIDIK                                                                                                    | E SURUHANJAYA PERKHIDAA<br>AN MALAYSIA | ITAN PENDIDIKAN, PUTRAJAYA                          | <ul> <li>L NURUL EFFARINA BINTI MUSTAFAR (PENYEMAK) +</li> </ul> |
|----------------------------------------------------------------------------------------------------|----------------------------------------------------------------------------------------------------|----------------------------------------|-----------------------------------------------------|------------------------------------------------------------------|
| 🖷 Halaman Utama 🎿 Statistik 🛛 Ə. Cetakan Surat Kelulusan Perkhidmatan 🔿 Log Keluar                                                                                                    |                                                                                                    |                                        |                                                     |                                                                  |
| ➡ Halaman Utamis / Pengesahan Di<br>PROFIL PECAWAI<br>No. Rujukan Kent/Jab/PPD/Sek:<br>Nama Penuh:<br>No Kad Pengenahan (Banu/Lamis):<br>Jawatan / Gred:<br>Tarihi Luntikan Sekarang:<br>Tempat Bertugas: | Iam Perkhldmatan / Peti Semak<br>2018/04/20-TEST<br>NUR FARMAH HAZWANI BINTI ABU BAKAR<br>800-01255316<br>PEGAWAN PERKHIDMATAN PENDIDIKAN GRED DG41<br>17/08/2015<br>SURUHANDAYA PERKHIDMATAN PENJIDIKAN GRED DG41<br>SURUHANDAYA PERKHIDMATAN PENJIDIKAN | ·                                      | Kemaaskan<br>Kemaaskini<br>Peti Pinda<br>Peti Semak | 1.Profil Pegawai                                                 |

Rajah 11 (a) : Pengesahan Dalam Perkhidmatan : Semakan Pegawai Penyemak

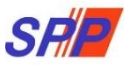

#### b) Senarai Dokumen

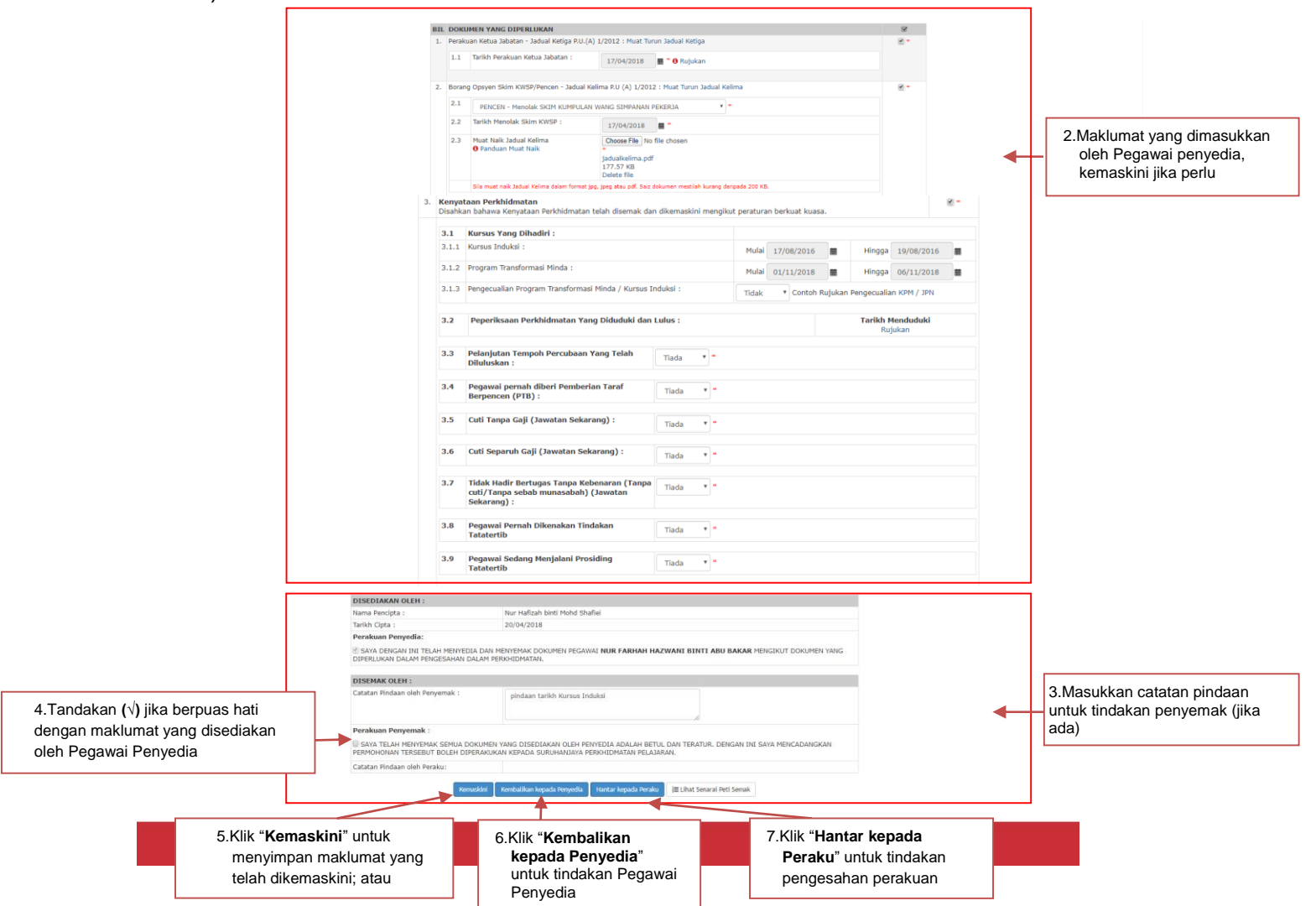

#### Rajah 11(b) : Pengesahan Dalam Perkhidmatan : Semakan Pegawai Penyemak

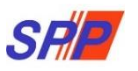

#### 1.3 Pegawai Peraku

1. Log masuk sistem ePROPER dan menu halaman utama dipaparkan apabila berjaya masuk.

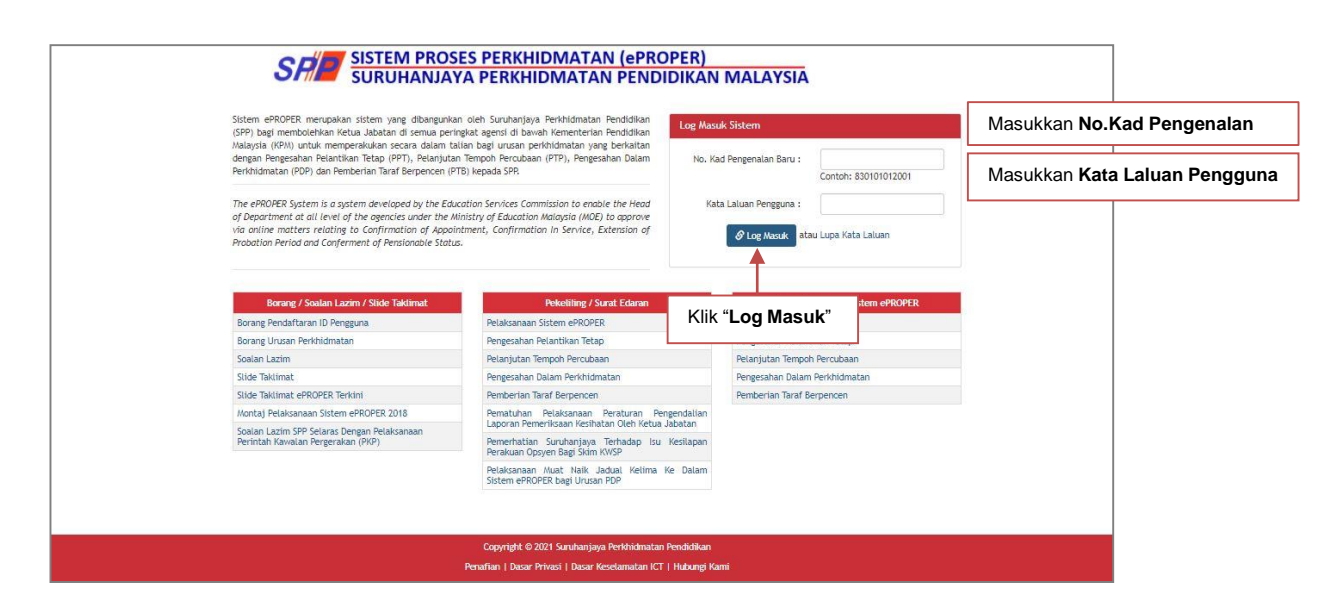

Rajah 12 :Log Masuk

2. Di menu halaman utama, klik butang "Klik Di Sini".

|                 |             |                       |                                                                                                    |                                                                                                    | 🏦 SURUHANJAYA PERKHIDMATAN PENDIDIKAN, PUTRAJAYA 👻                                                                                                    | L NURUL EFFARINA BINTI MUSTAFAR (PERAKU) -         |
|-----------------|-------------|-----------------------|----------------------------------------------------------------------------------------------------|----------------------------------------------------------------------------------------------------|----------------------------------------------------------------------------------------------------|----------------------------------------------------|
|                 |             |                       | SHI SISTEM PROSES PERI<br>SURUHANJAYA PERI                                                                                                    | KHIDMATAN (ePROPER)<br>KHIDMATAN PENDIDIKAN MAI                                                                                                    | LAYSIA                                                                                                    | Inbox ePROPER  1. Pengesahan Pelantikan : 0 urusan |
| 🖷 Halaman Utama | J Statistik | 🖨 Cetakan Surat Keluk | asan Perkhidmatan 🛛 Log Keluar                                                                                                    |                                                                                                    |                                                                                                    | 3. Pelanjutan Tempoh Percubaan : 0 urusan          |
|                 |             |                       |                                                                                                    |                                                                                                    |                                                                                                    | 4. Pemberian Taraf Berpencen : 0 urusan            |
|                 |             |                       | A Halaman Utama                                                                                                    |                                                                                                    |                                                                                                    |                                                    |
|                 |             |                       |                                                                                                    |                                                                                                    |                                                                                                    |                                                    |
|                 |             |                       | Pengesahan<br>Pelantikan Tetap                                                                                                    | Pengesahan Dalam<br>Perkhidmatan                                                                                                    | Pemberian Taraf<br>Berpencen                                                                                                    |                                                    |
|                 |             |                       | Pengesahan Pelantilan Tetap (PPT) bernalasud proses<br>mengesahan lankkan seconarg pegarad yang totah<br>bersatupu meneristi baryan pelantikan ke javatan<br>tetap dan telah memenuli yarat tawaran.<br>Klik butang "Klik Di | Pengerahan Dalam Perkhidmatan (PEP) bermaksud<br>pross mengenahkan perkhidmatan soecaran pegawai<br>dalam ternopi perchahan yang bala memenuh semas<br>yanat sikin perkhidmatan aku apa-pa syarat bala<br>yang dibertukan dari semasa be semasa dan<br>bertua Jabatan. | Pemberian Taraf Berpencen (PTB) adalah proses<br>pemberian taraf berpencen sesesarang pegawal yang<br>telah disahan dalam pentidahan dia menulah<br>opopen Silam Kanpulan Wang Simpunan Pekerja<br>(WISP).<br>Kila (di Sini |                                                    |
|                 |             |                       |                                                                                                    | Pelanjutan Tempoh<br>Percubaan<br>Pelanjutan Tempoh Percuban (PTP) adalah proses<br>medanjutian perkidimatan seserarap pegawai yang<br>tidak dapat diakhan dalah perkidimatan selepas                                                                                  |                                                                                                    |                                                    |
|                 |             |                       |                                                                                                    | menjalani tempoh percubaan maksimum.<br>Kliik Di Sini                                                                                                    |                                                                                                    |                                                    |

Rajah 13: Halaman Utama

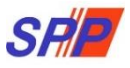

3. Paparan untuk melihat senarai rekod pegawai untuk perakuan.

|                 |             | SI                          | F.         | SISTEM PROSES P                                                  |                             | MATAN (ePROPER)<br>MATAN PENDIDIKAN MAL                                                              | SURUHANJAYA PER | GHIDMATAN PENDIDIK       | an, putrajaya +           | L NURUL EFFARINA BINTI MUSTAFAR (PERAKU) |
|-----------------|-------------|-----------------------------|------------|------------------------------------------------------------------|-----------------------------|----------------------------------------------------------------------------------------------------|-----------------|--------------------------|---------------------------|------------------------------------------|
| 🖷 Halaman Utama | I Statistik | 🖶 Cetakan Surat Kelulusan I | Perkhik    | matan 🔿 Log Keluar                                               |                             |                                                                                                    |                 |                          |                           |                                          |
|                 |             |                             |            | Halaman Utama / Pengesahan Dalam Perkhic                         | dmatan / Peti Pe            | eraku / Senaral                                                                                      |                 |                          |                           |                                          |
|                 |             |                             |            | No Kad Pengenal                                                  | lan (Baru/Lama) :           |                                                                                                    |                 | Kemasukan                |                           |                                          |
|                 |             |                             |            |                                                                  | Nama Penuh :                |                                                                                                    |                 | Kemaskini                |                           |                                          |
|                 |             |                             |            |                                                                  |                             | Cari                                                                                                 |                 | Peti Pinda<br>Boti Comok |                           |                                          |
|                 |             |                             | Papa       | ran 10 🔻 rekod                                                   |                             |                                                                                                    |                 | Peti Peraku              |                           | 1 Klik "Peti Peraku"                     |
|                 |             |                             | -          | Nama Penun                                                       | Pengenalan (<br>(Baru/Lama) | Jawatan / Gred                                                                                       | ¢               |                          |                           |                                          |
|                 |             |                             | 1.<br>Dipa | NUR FARHAH HAZWANI BINTI ABU BAKAR<br>parkan 1 - 1 drpd. 1 rekod | 880401265316                | PEGAWAI PERKHIDMATAN PENDIDIKAN GRED DG41                                                            |                 | 2. Klik i<br>makl        | kon pense<br>umat; atau   | l untuk peraku<br>I pegawai "Kemaskini"  |
|                 |             |                             |            |                                                                  | Copyrigh<br>Penaflan   Da   | t. © 2021 Suruhanjaya Perkhidmatan Pendidikan<br>scar Privoci   Dasar Keselamatan ICT   Hubungi Kami |                 | 3. Klik il<br>maklı      | kon kanta u<br>umat pegar | untuk memaparkan<br>wai                  |

Rajah 14 : Pengesahan Dalam Perkhidmatan – Peti Peraku

a) Profil Pegawai

| SET SISTEM PROSE                                                                  | S PERKHIDMATAN (ePROPER)<br>A PERKHIDMATAN PENDIDIKAN M | SURUHANJAYA PERKHIDMATAN PENDIDIKAN, PUTR | jaya 🔹 💄 Nurul effarina binti mustafar (peraru) 🤉 Akuj 🖕 |
|-----------------------------------------------------------------------------------|---------------------------------------------------------|-------------------------------------------|----------------------------------------------------------|
| 🖷 Halaman Utama 🛛 🗐 Statistik 🖨 Octakan Surat Kelulusan Perkhidmatan 🔿 Log Keluar |                                                         |                                           |                                                          |
| ✦Halaman Utama / Pengesahan Dat<br>PROFIL PEGAWAI<br>No. Rujukan Kem/Jab/PPD/Sek: | m Perkhldmatan / Peti Peraku<br>2018/04/20-TEST         | • Kemaakan                                |                                                          |
| Nama Penuh:                                                                       | NUR FARHAH HAZWANI BINTI ABU BAKAR                      | Kemaskini                                 |                                                          |
| No Kad Pengenalan (Baru/Lama):<br>Jawatan / Gred:                                 | PEGAWAI PERKHIDMATAN PENDIDIKAN GRED DG41               | Peti Pinda                                | 1.Semak profil pegawai                                   |
| Tarikh Lantikan Sekarang:                                                         | 17/08/2015                                              | Peti Semak                                |                                                          |
| Tempat Bertugas:                                                                  | SURUHANJAYA PERKHIDMATAN PELAJARAN                      | Peti Peraku                               |                                                          |

Rajah 14 (a) : Pengesahan Dalam Perkhidmatan – Semakan Pegawai Peraku

b) Senarai Dokumen

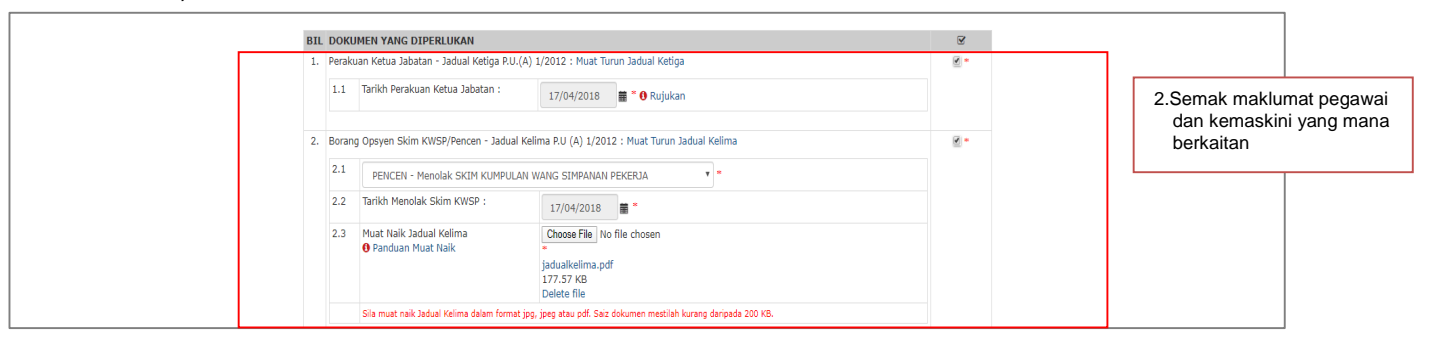

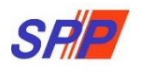

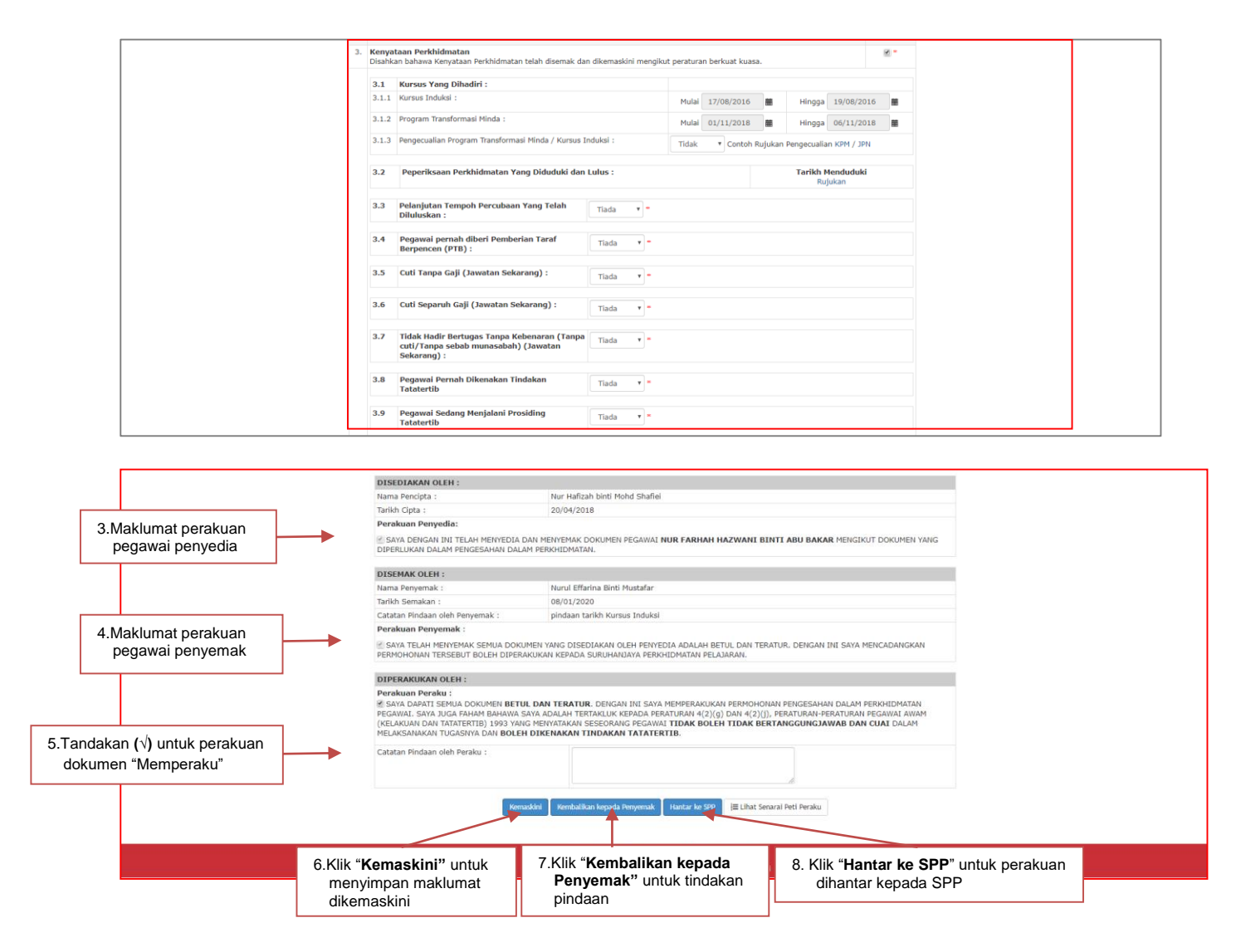

Rajah 14 (b) : Pengesahan Dalam Perkhidmatan – Perakuan Pegawai Peraku

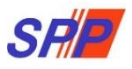

## 2. STATISTIK

Paparan untuk melihat rekod keseluruhan pegawai yang telah dibuat dalam peti tindakan.

|                               |                                       |                                           |             |            |                                     |                                  |                                    | SURUHANJA     | YA PERKHIDMATAN PENDIDIKAN, PUTRAJAYA 🗸 | L NURUL EFFARINA BINTI MUSTAFAR (PENYEDIA) - |
|-------------------------------|---------------------------------------|-------------------------------------------|-------------|------------|-------------------------------------|----------------------------------|------------------------------------|---------------|-----------------------------------------|----------------------------------------------|
|                               | S                                     |                                           | S PER       |            | MATAN (<br>MATAN P                  | ePROPE<br>ENDIDI                 | R)<br>KAN MA                       | LAYSIA        |                                         |                                              |
| 🖶 Halaman Utama 🛛 🚚 Statistik | 🖨 Cetakan Surat Kelulusan             | Perkhidmatan 🔿 Log Keluar                 |             |            |                                     |                                  |                                    |               |                                         |                                              |
|                               |                                       | 🔚 Statistik / Urusan Pengesahan Pelant    | ikan dan Pe | rkhidmatan |                                     |                                  |                                    |               |                                         |                                              |
|                               |                                       | Tarikh Cipta :                            |             |            |                                     | ı                                |                                    |               |                                         |                                              |
|                               |                                       | Urusan :                                  | Sila pilih  |            | •                                   |                                  |                                    |               |                                         |                                              |
|                               |                                       |                                           | Carl        |            |                                     |                                  |                                    |               |                                         |                                              |
|                               |                                       | Urusan                                    |             | Kemaskini  | Peti Pinda                          | Peti Semak                       | Peti Peraku                        | Hantar ke SPP | Jumlah Keseluruhan                      |                                              |
|                               |                                       | Pengesahan Pelantikan Tetap (PPT)         |             | 0          | 0                                   | 0                                | 2                                  | 4             | 0                                       |                                              |
|                               |                                       | Pengesahan Dalam Perkhidmatan (PDP)       |             | 5          | 0                                   | 4                                | 0                                  | 6             | 15                                      |                                              |
|                               |                                       | Pemberian Taraf Berpencen (PTB)           | /           | 4          | 0                                   | 2                                | 0                                  | 0             | 6                                       |                                              |
|                               |                                       | Pelanjutan Tempoh Percubaan (PTP)         |             | 0          | 0                                   | 0                                | 0                                  | 2             | 2                                       |                                              |
|                               | Klik pada <b>bi</b> l<br>di urusan ya | angan (yang berwar<br>ng dikehendaki untu | na bir<br>k | u)         |                                     |                                  |                                    |               |                                         |                                              |
|                               | melihat sem<br>dimasukkan             | ula maklumat yang te                      | elah        | jht<br>)as | © 2021 Suruhan<br>ar Privasi   Dasa | jaya Perkhidma<br>Ir Keselamatan | tan Pendidikan<br>ICT   Hubungi Ki |               |                                         |                                              |
|                               |                                       |                                           |             |            |                                     |                                  |                                    |               |                                         |                                              |

Rajah 15 : Statistik

#### 3. CETAKAN SURAT KELULUSAN

Paparan untuk semakan urusan perkhidmatan dan mencetak surat kelulusan pegawai.

| (Care)                                                 | SEMAKAN URUSAN PERKHIDMATAN<br>SURUHANJAYA PERKHIDMATAN PENDIDI                                     | kan SPP                                   |
|--------------------------------------------------------|----------------------------------------------------------------------------------------------------|-------------------------------------------|
| No. Kad Pengenalan :                                   | 1 : 731211105455 atau A2345567)                                                                     | 1.Masukkan No.Kad Pengenalan              |
| Hantar<br>**Cetakan surat kelulusan hanya boleh dibuat | t bagi urusan vang telah selesai.                                                                   | P                                         |
| NO. KAD PENGENALAN<br>NAMA<br>JAWATAN                  | : \$61104295056<br>: NURUL FAIZAH BINTI KAMARU ZAMAN<br>: PEGAWAI PERKHIDMATAN PENDIDIKAN GRED DG41 | Maklumat Pegawai dipaparkan               |
| URUSAN PERKHIDMATAN                                    |                                                                                                    | 2.Klik " <b>Cetak</b> " untuk mencetak su |

Rajah 16: Semakan Urusan Perkhidmatan

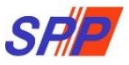

## 4. LOG KELUAR

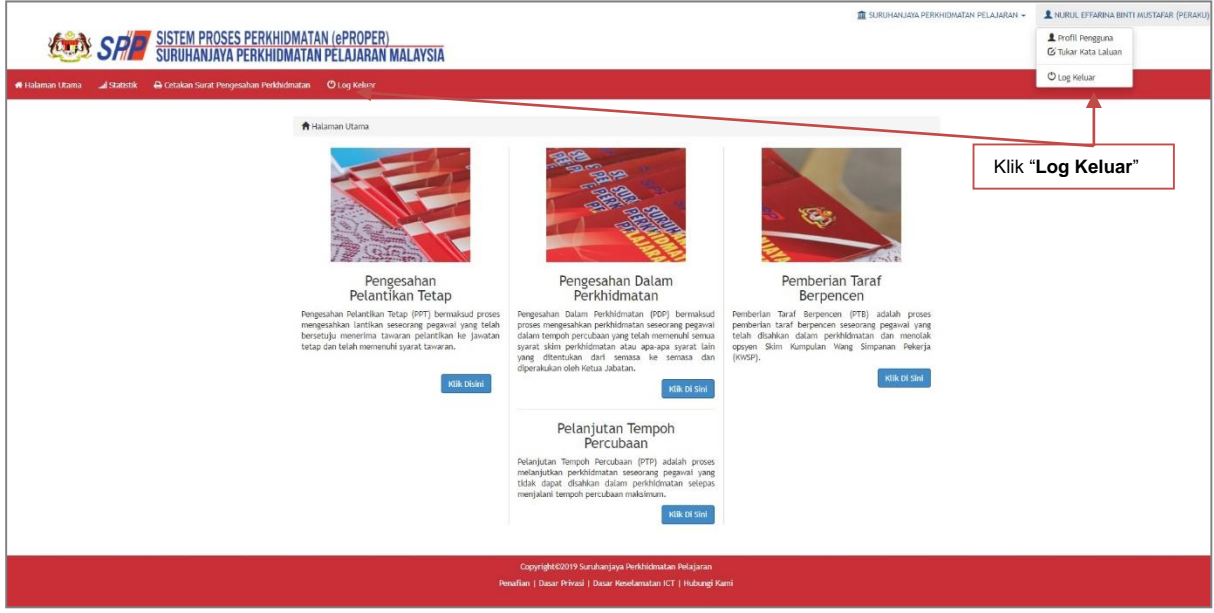

Rajah 17 : Log Keluar